Como compartilhar os videoporteiros Wi-Fi Allo através da conta de e-mail ou QR code

### 0 TUTORIAL TÉCNICO $\bigcirc$ 0

Como compartilhar os videoporteiros Wi-Fi Allo através da conta de e-mail ou QR code  $\mathbf{O}$  $\bigcirc$ 

Ο Ο Ο  $\bigcirc$ 

0

0

0

## Saiba como compartilhar os videoporteiros Wi-Fi Allo através da conta de e-mail ou QR code.

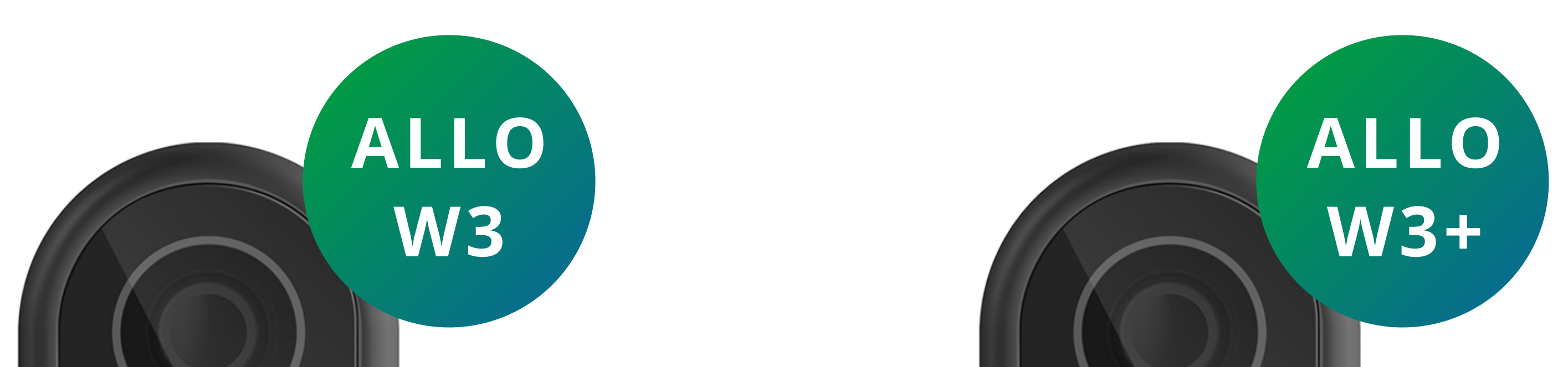

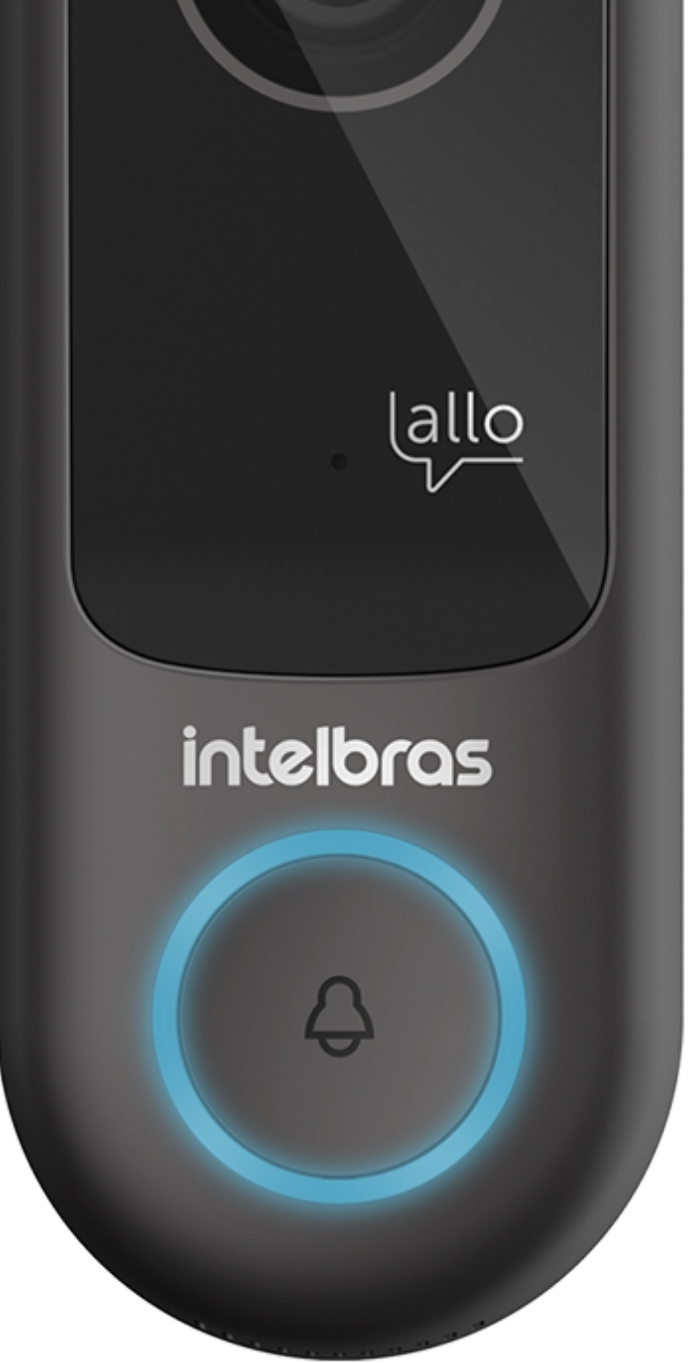

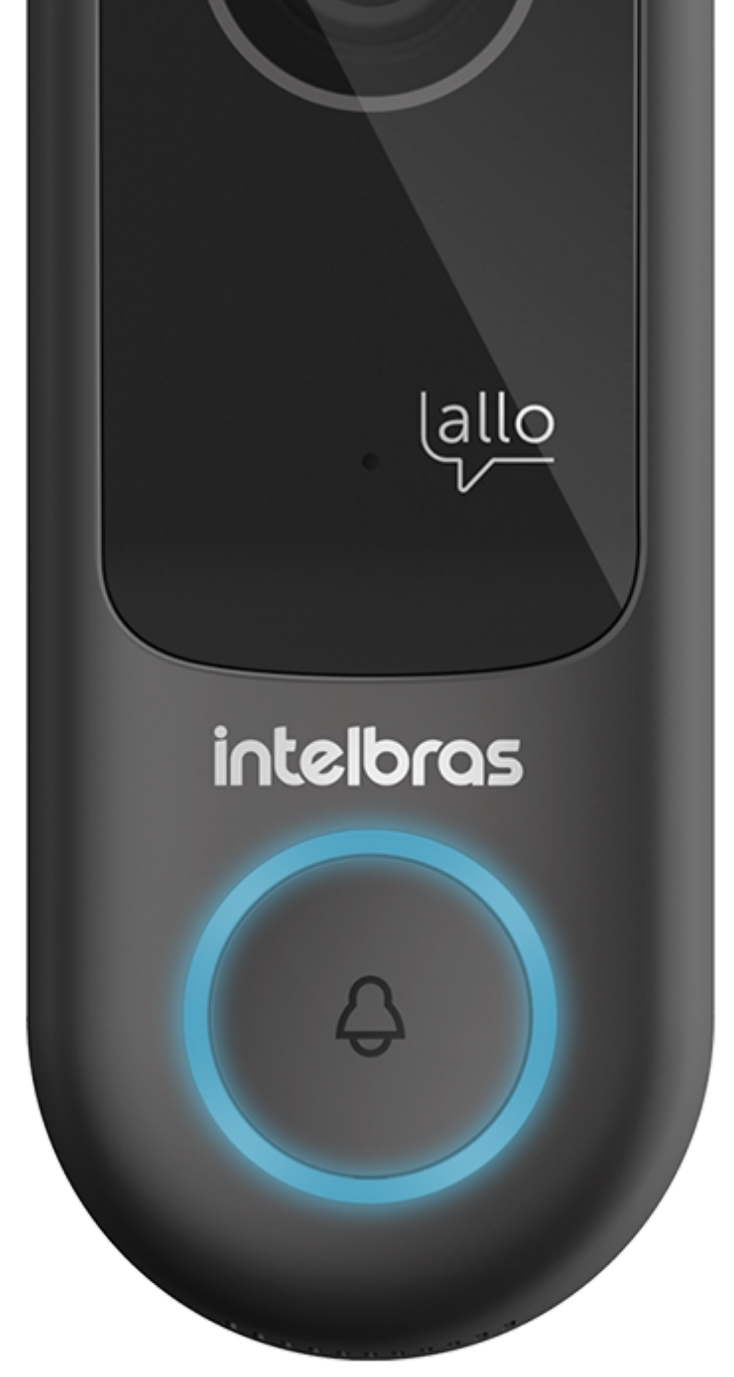

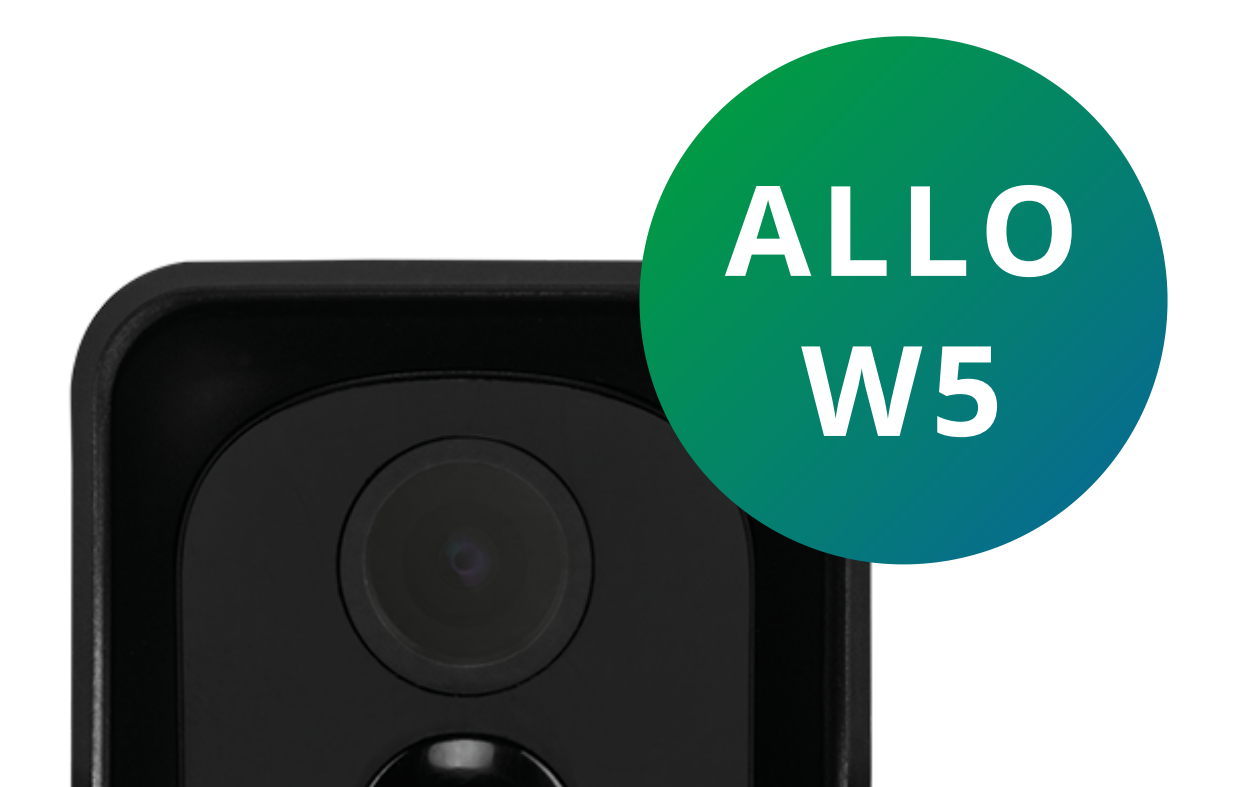

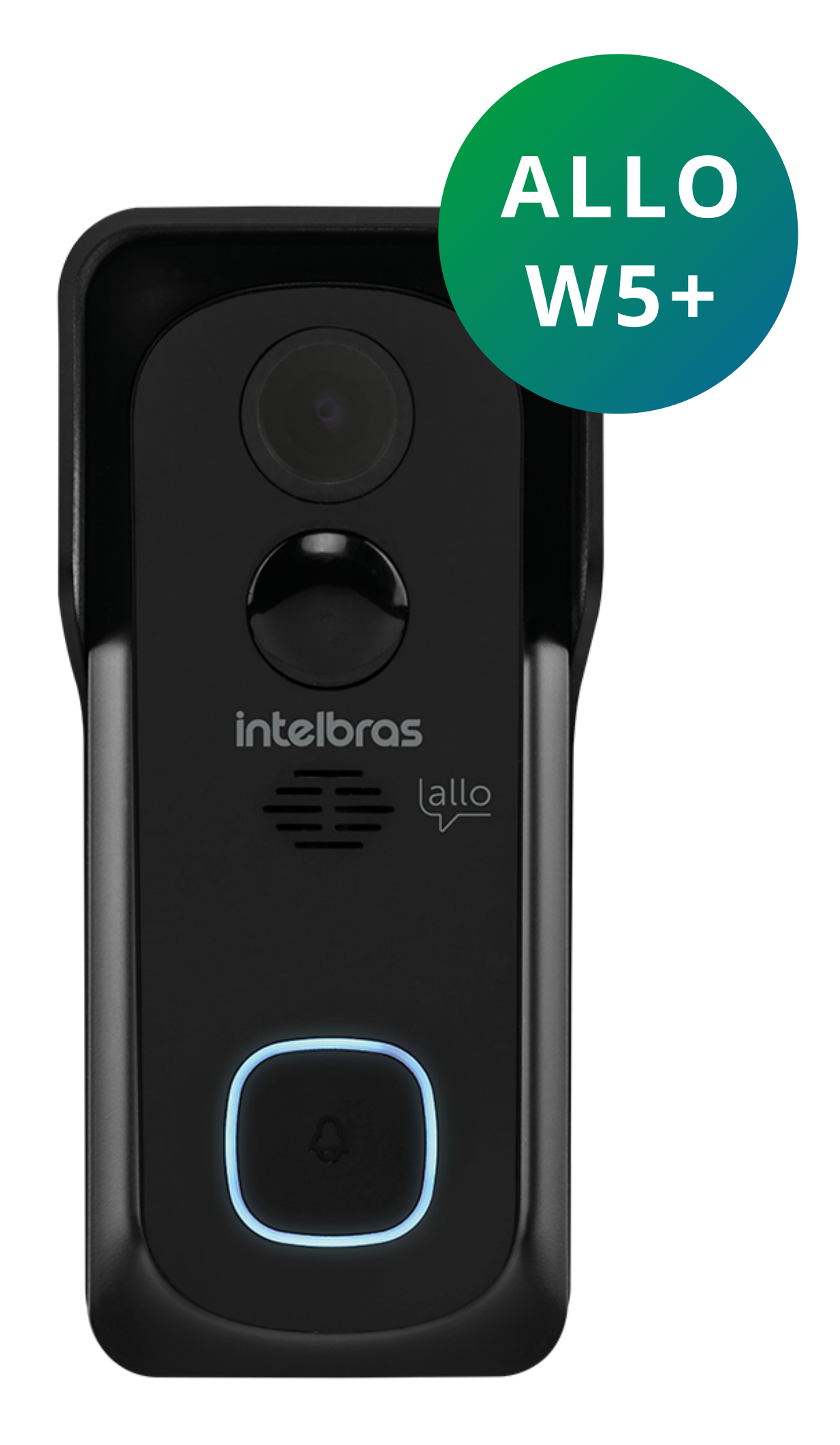

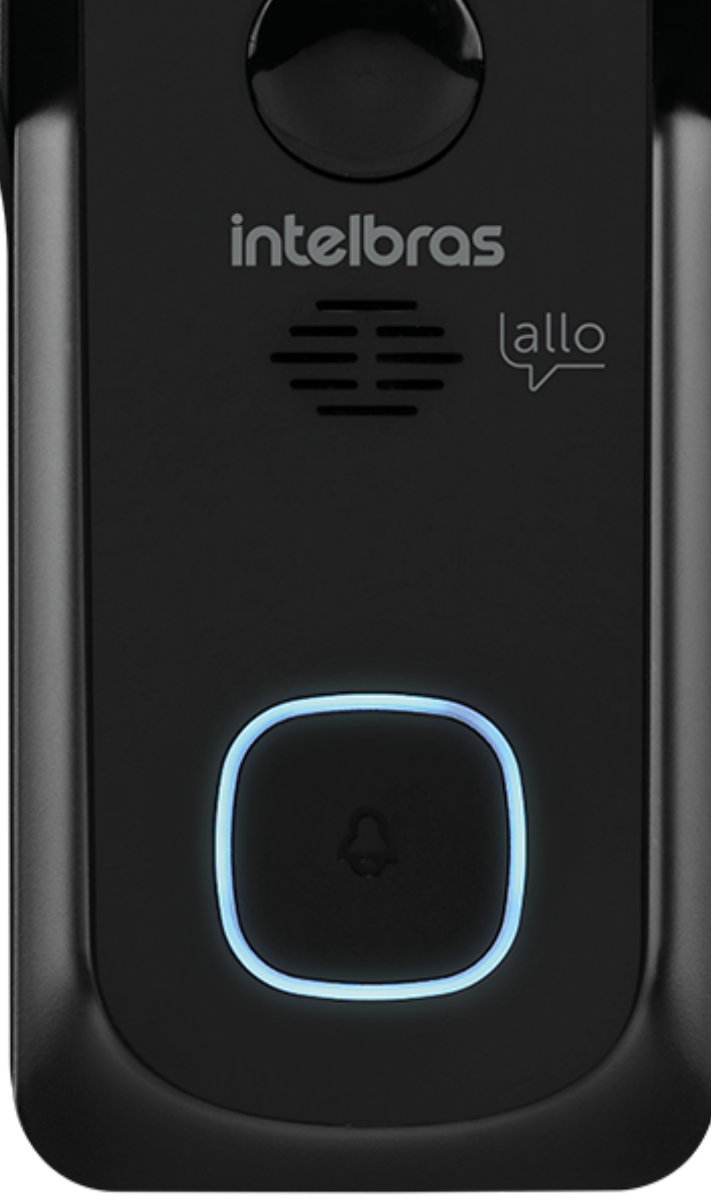

## Suporte a clientes: <u>intelbras.com/pt-br/contato/suporte-tecnico/</u> Vídeo tutorial: <u>youtube.com/IntelbrasBR</u>

0 Como compartilhar os videoporteiros Wi-Fi Allo através da conta de e-mail ou QR code 0  $\bigcirc$ 

0 0  $\mathbf{O}$ 

0

## **PASSO A PASSO**

0

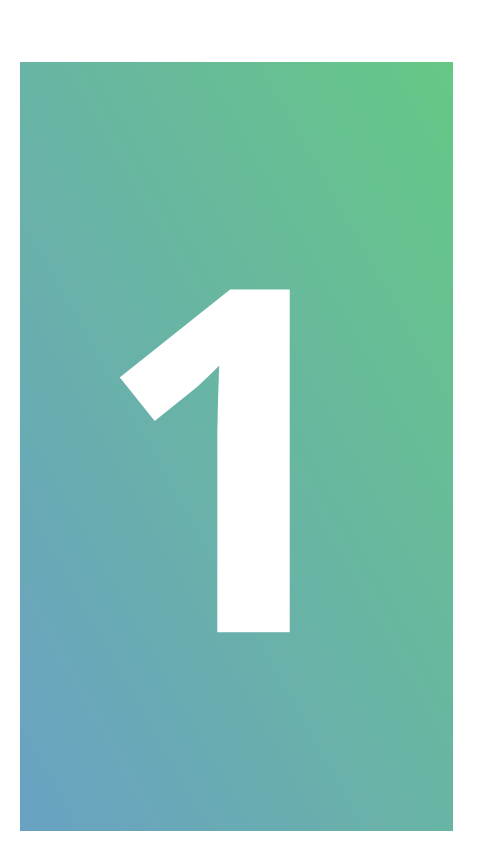

Usuário 1: Abra o aplicativo Intelbras Allo no celular que já possui o videoporteiro cadastrado.

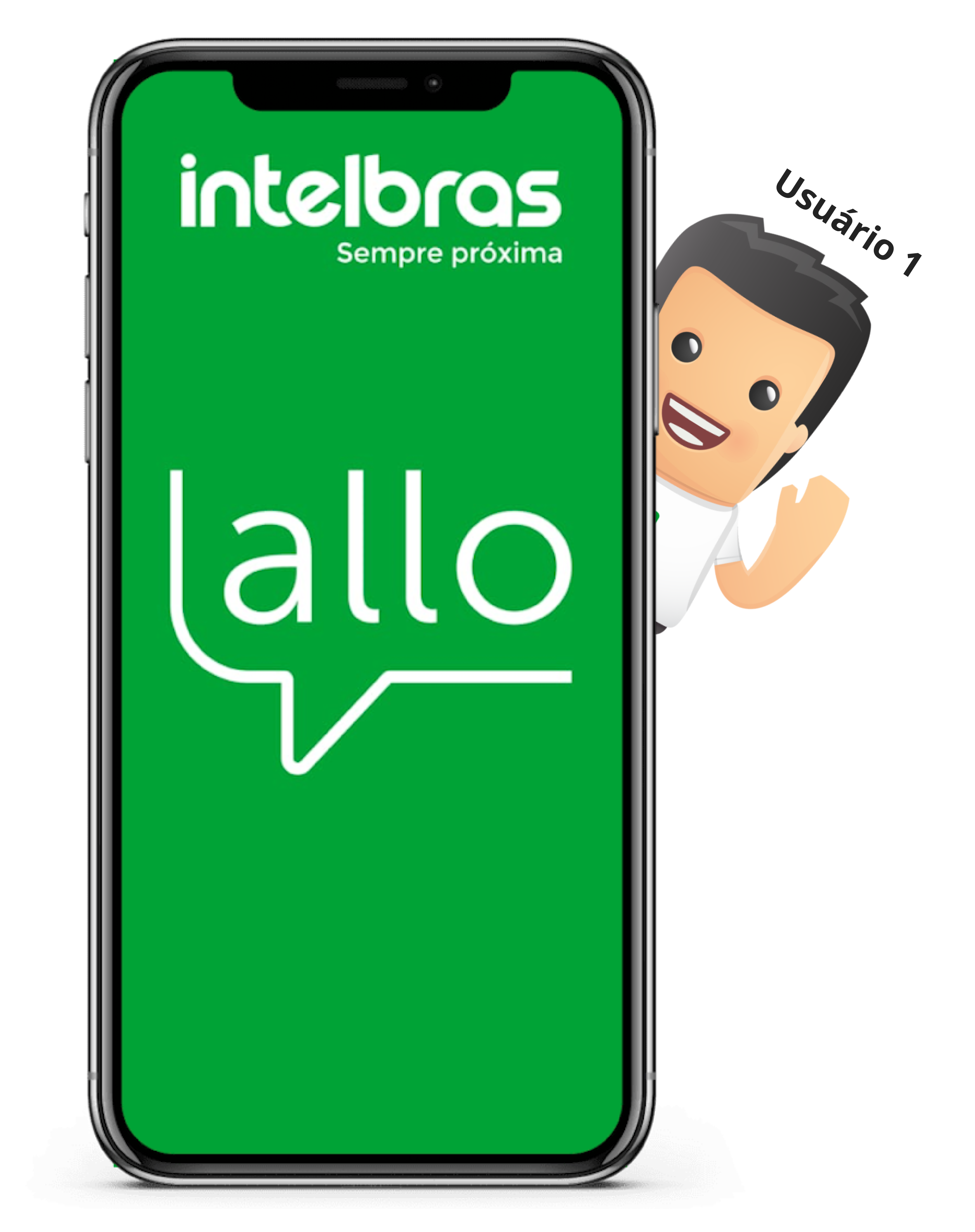

## Suporte a clientes: <u>intelbras.com/pt-br/contato/suporte-tecnico/</u> Vídeo tutorial: <u>youtube.com/IntelbrasBR</u>

0 Como compartilhar os videoporteiros Wi-Fi Allo através da conta de e-mail ou QR code 0

Ο 0  $\bigcirc$ 

 $\bigcirc$ 

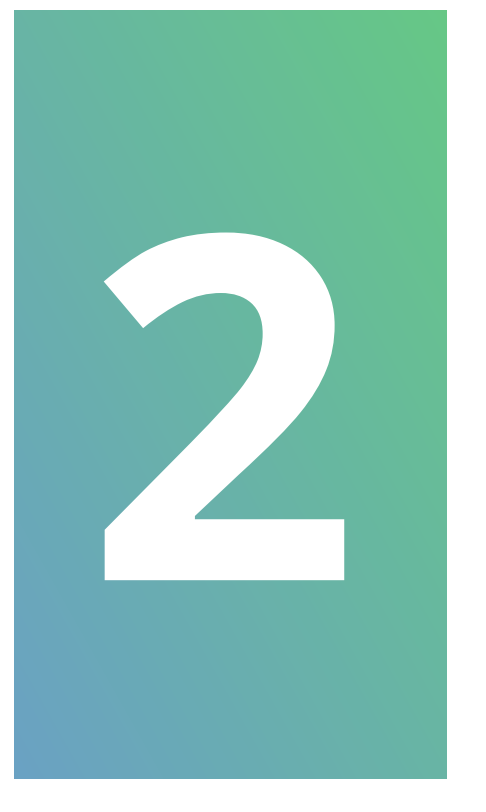

0

Clique sobre o **videoporteiro** que pretende compartilhar em seguida sobre os **três** pontinhos no canto superior.

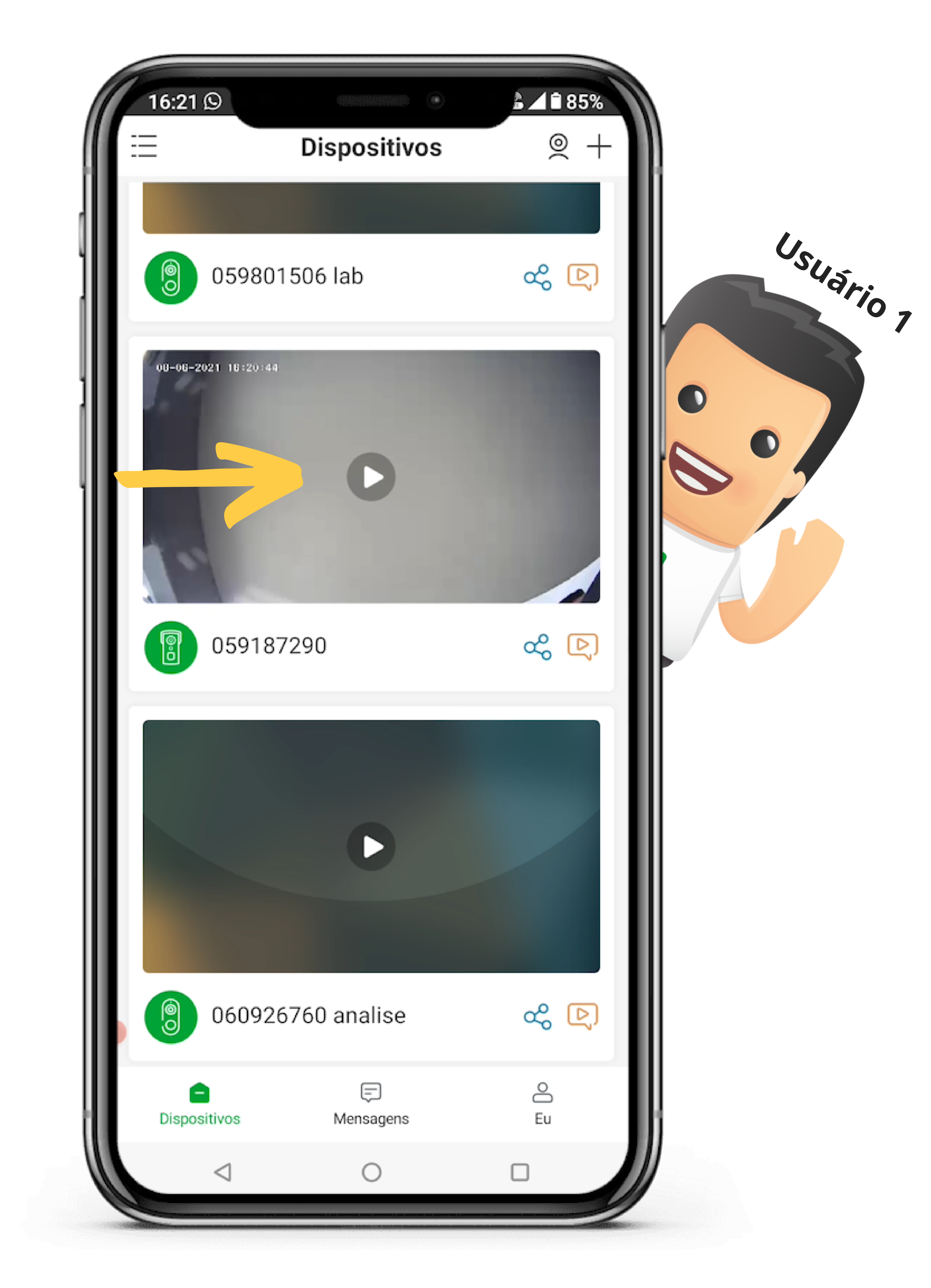

## Suporte a clientes: <u>intelbras.com/pt-br/contato/suporte-tecnico/</u> Vídeo tutorial: <u>youtube.com/IntelbrasBR</u>

0 0 Como compartilhar os videoporteiros Wi-Fi  $\bigcirc$ Allo através da conta de e-mail ou QR code 0  $\bigcirc$  $\mathbf{O}$  $\bigcirc$ 

Ο 0 0 Ο

0

0

| 16:18 ©             |           | å <b>∠1</b> ∎ 86% |
|---------------------|-----------|-------------------|
| <                   | 059187290 | ••••              |
| 08-06-2021 16:18:47 |           |                   |

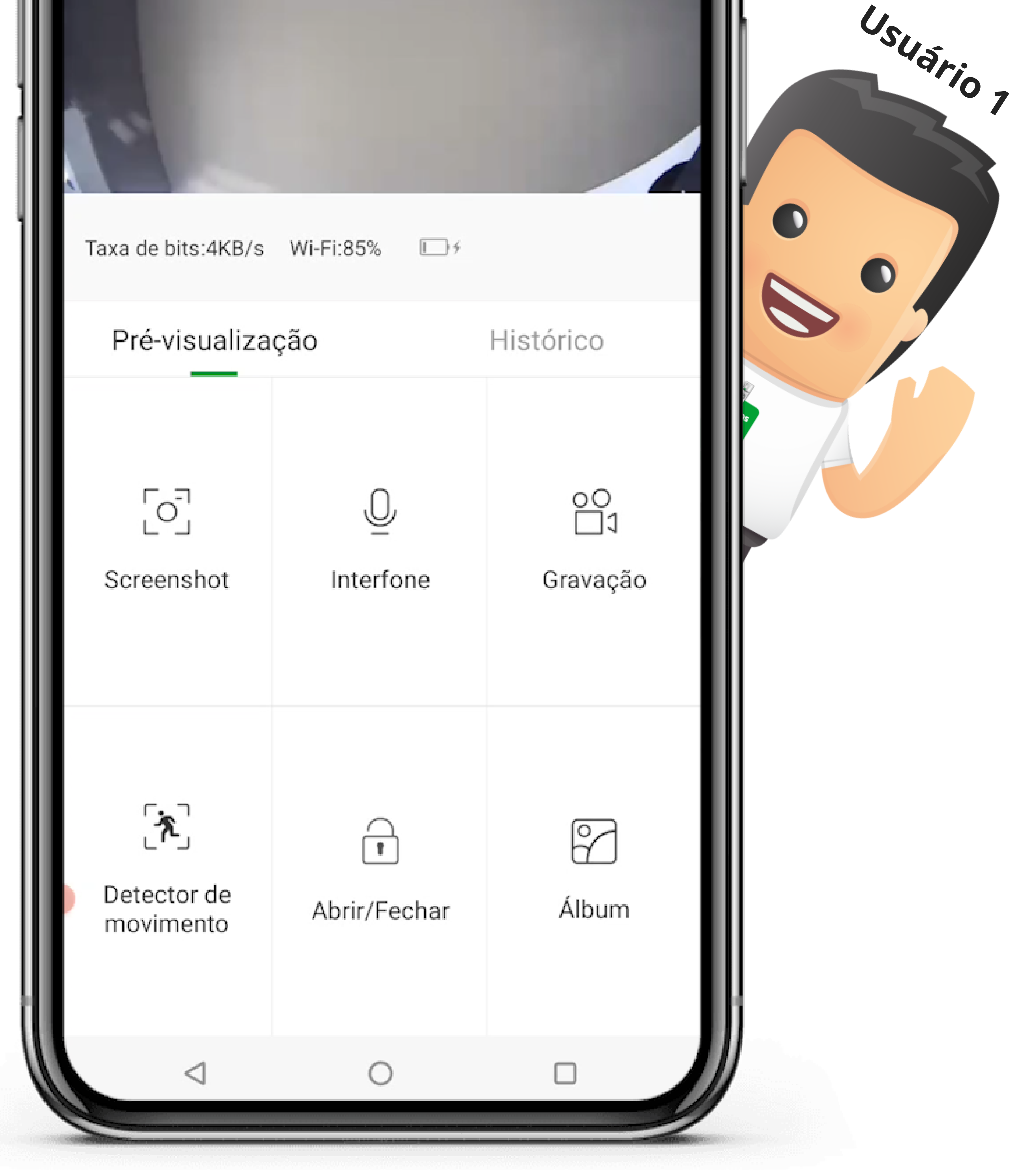

## Suporte a clientes: <u>intelbras.com/pt-br/contato/suporte-tecnico/</u> Vídeo tutorial: <u>youtube.com/IntelbrasBR</u>

0 0 Como compartilhar os videoporteiros Wi-Fi Allo através da conta de e-mail ou QR code 0

Ο Ο  $\bigcirc$ 

25

0

0

## Toque em "Compartilhamento de dispositivos".

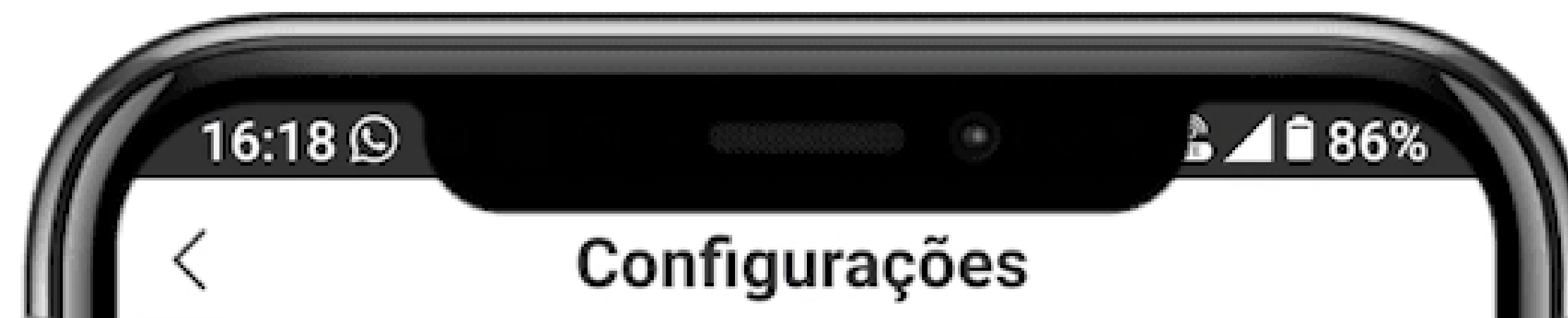

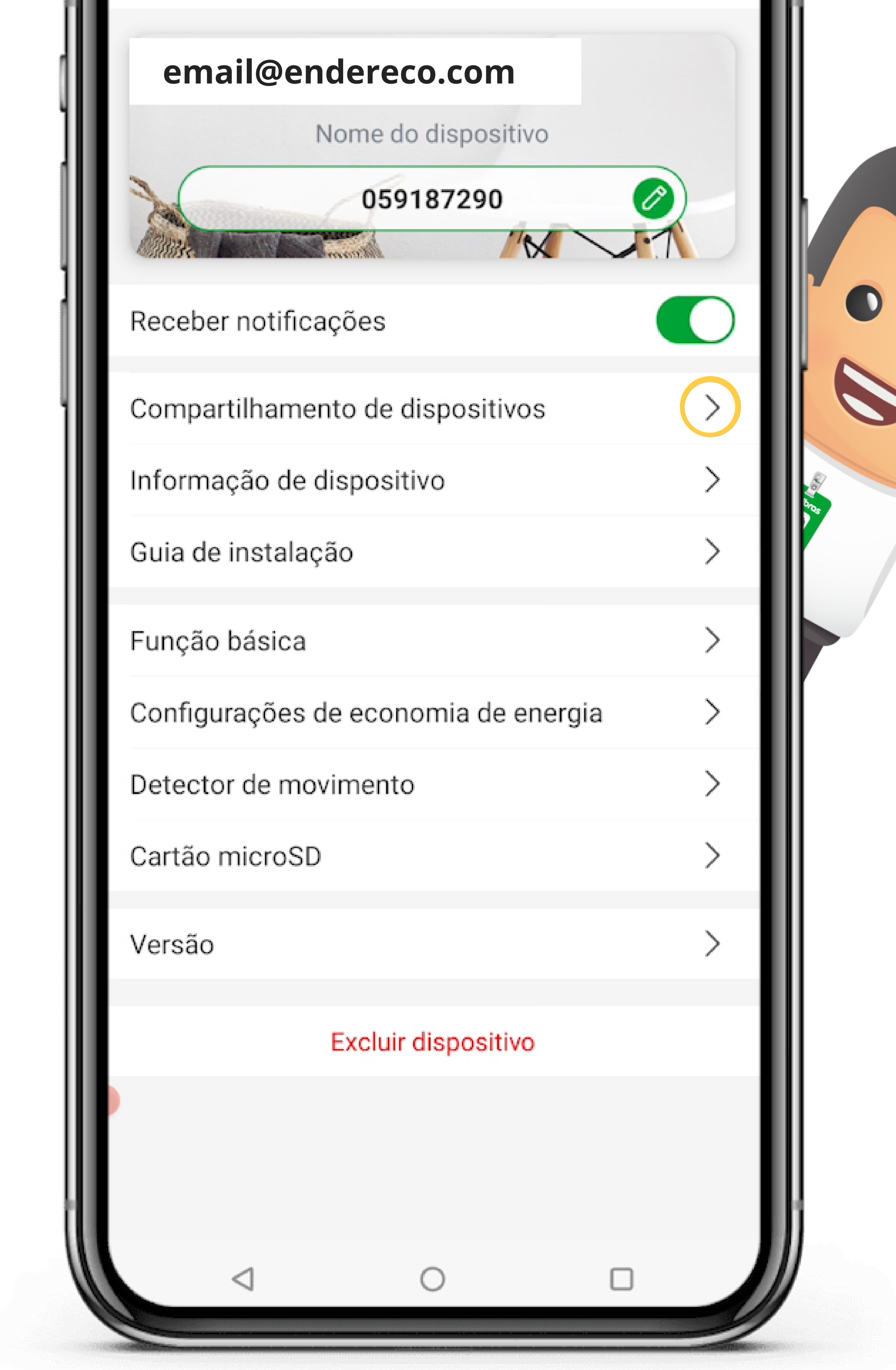

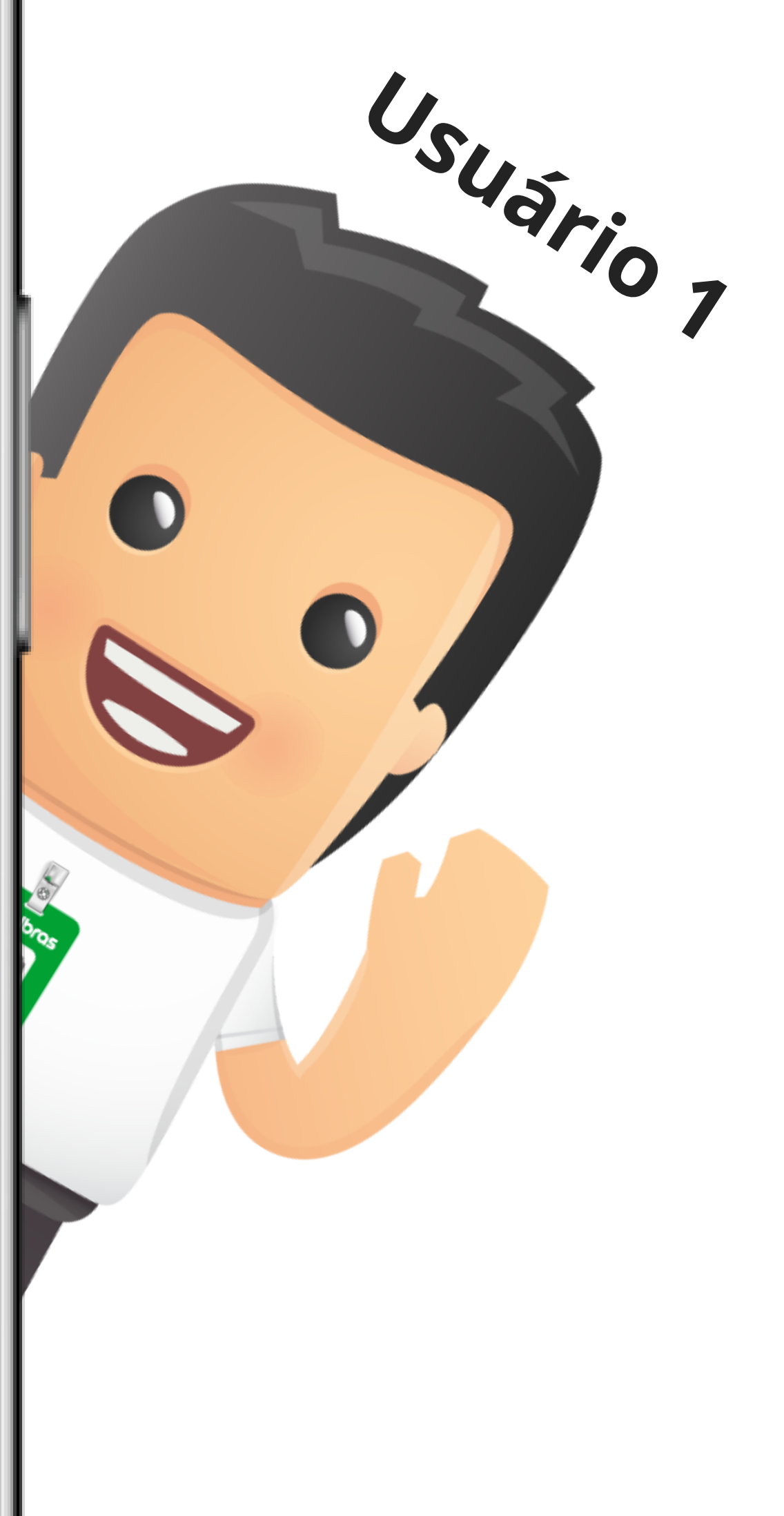

## Suporte a clientes: <u>intelbras.com/pt-br/contato/suporte-tecnico/</u> Vídeo tutorial: <u>youtube.com/IntelbrasBR</u>

0 0 Como compartilhar os videoporteiros Wi-Fi  $\bigcirc$ Allo através da conta de e-mail ou QR code 0  $\bigcirc$ 

0 Ο Ο Ο

0

0

## Clique em "Adicionar".

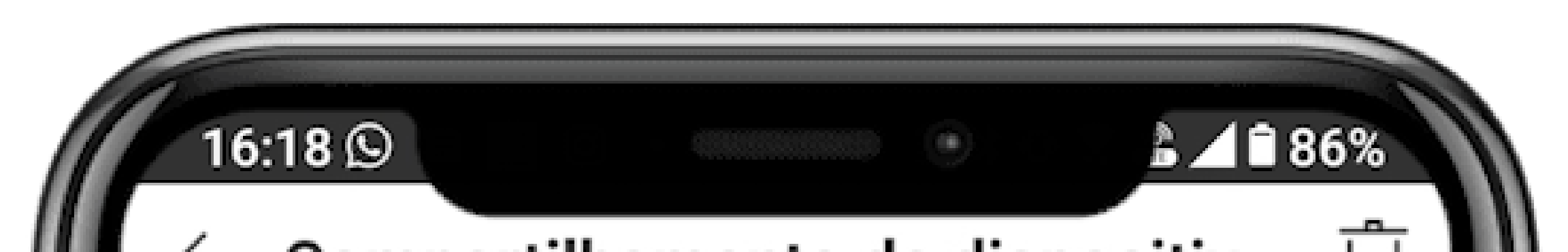

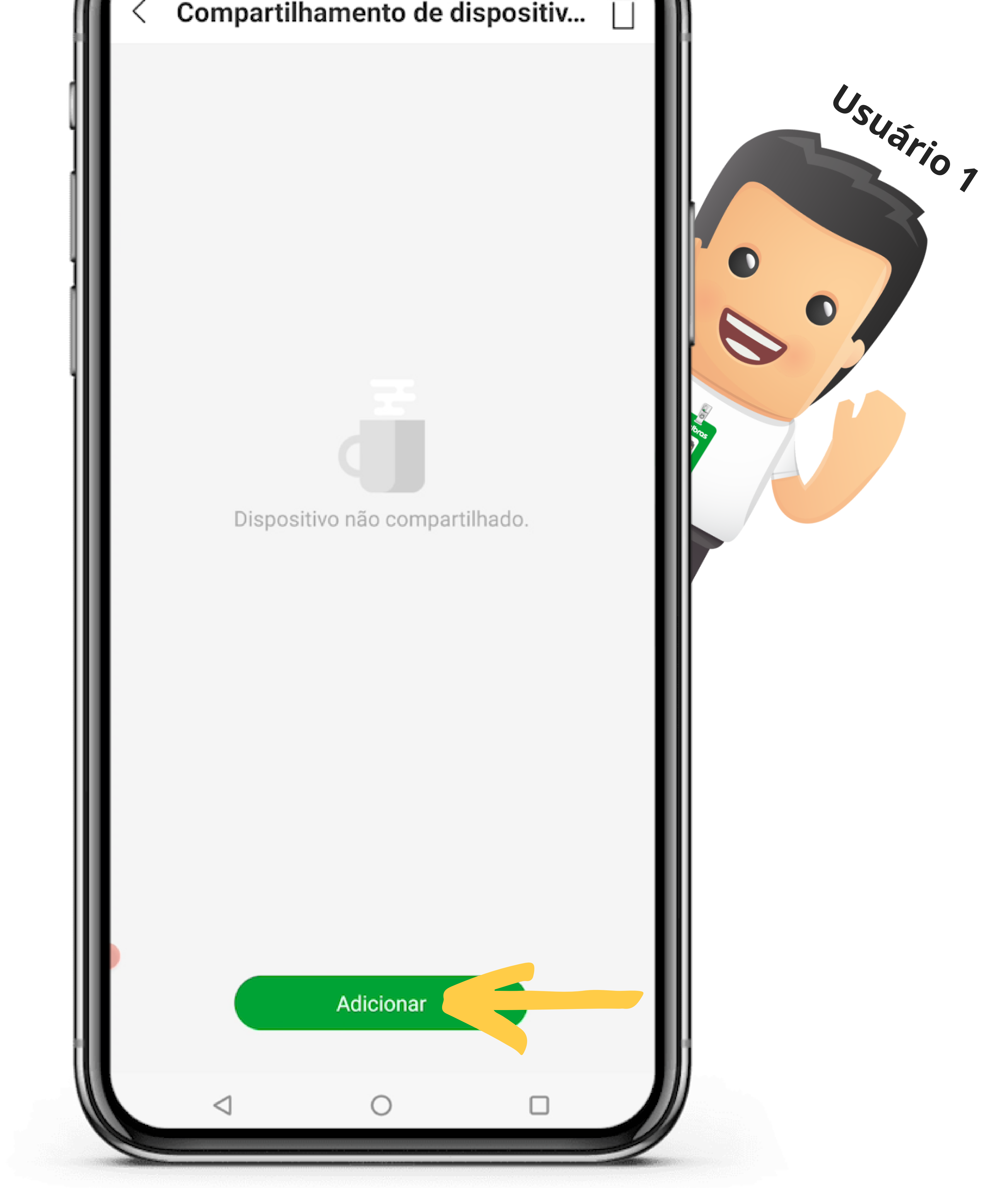

### Suporte a clientes: <u>intelbras.com/pt-br/contato/suporte-tecnico/</u> Vídeo tutorial: <u>youtube.com/IntelbrasBR</u>

0 Como compartilhar os videoporteiros Wi-Fi Allo através da conta de e-mail ou QR code 0

Ο  $\mathbf{O}$ 

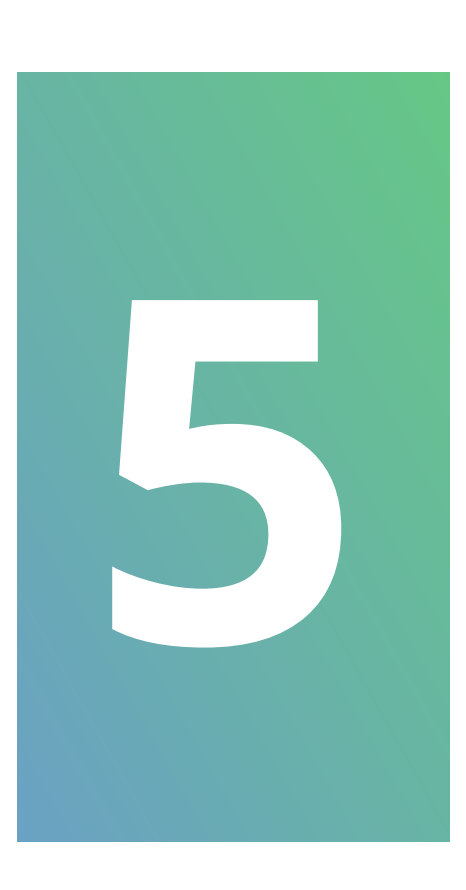

Escolha a forma que deseja compartilhar seu videoporteiro, por "QR code ou Conta". Você também pode ver uma lista dos contatos recentes que já estão compartilhados. Toque em "QR code", vamos primeiro ver esta forma de compartilhamento.

Obs: Para atualizar a lista de contatos recentes apenas passe o dedo sobre os contatos arrastando para baixo que a lista será atualizada.

|    | 6:18 ©<br>Compartilham | ento de dispositiv |           |
|----|------------------------|--------------------|-----------|
|    | QR code                | OConta             | Usuário 7 |
| Co | ntatos recentes        |                    |           |

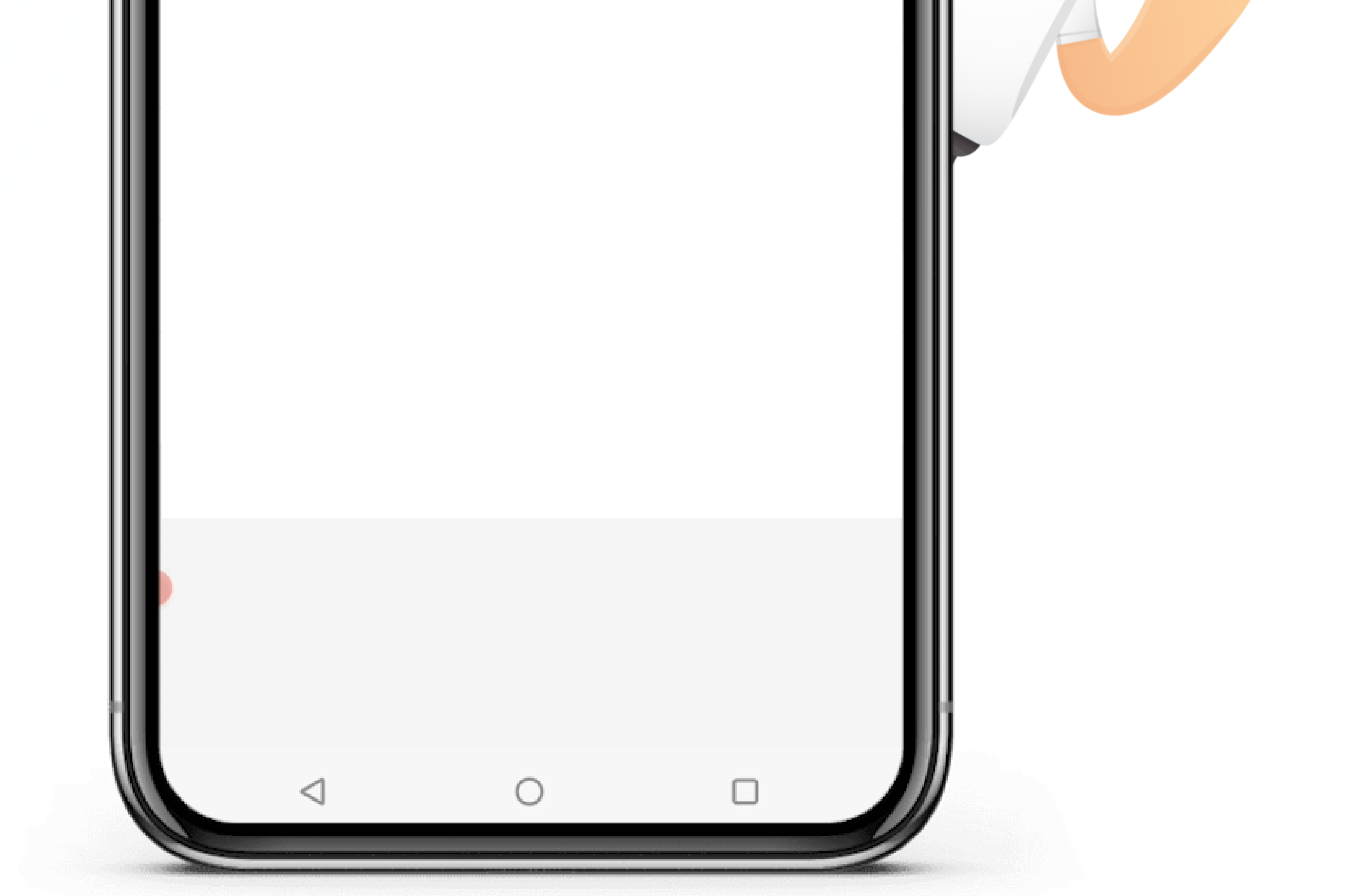

### Suporte a clientes: intelbras.com/pt-br/contato/suporte-tecnico/ Vídeo tutorial: youtube.com/IntelbrasBR

0 0 Como compartilhar os videoporteiros Wi-Fi Allo através da conta de e-mail ou QR code 0

0 0 Ο  $\mathbf{O}$ 

0

0

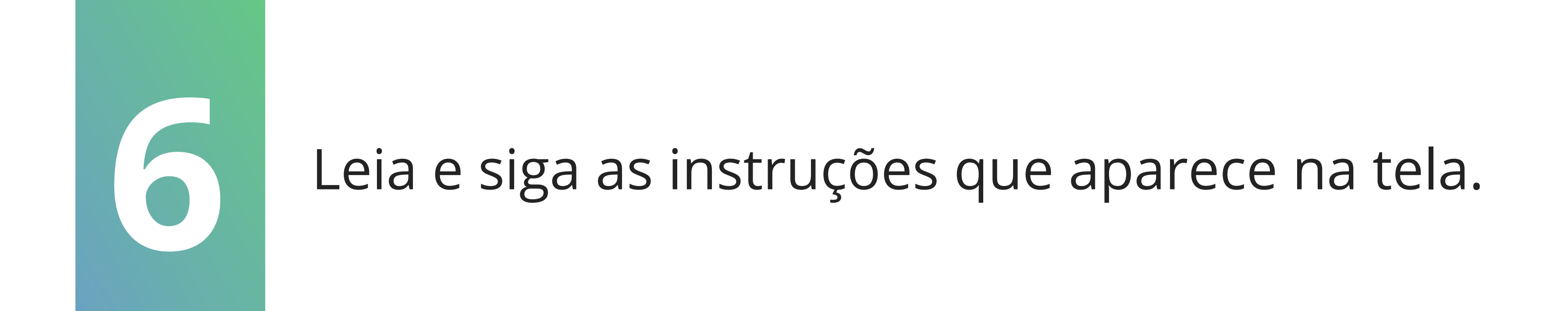

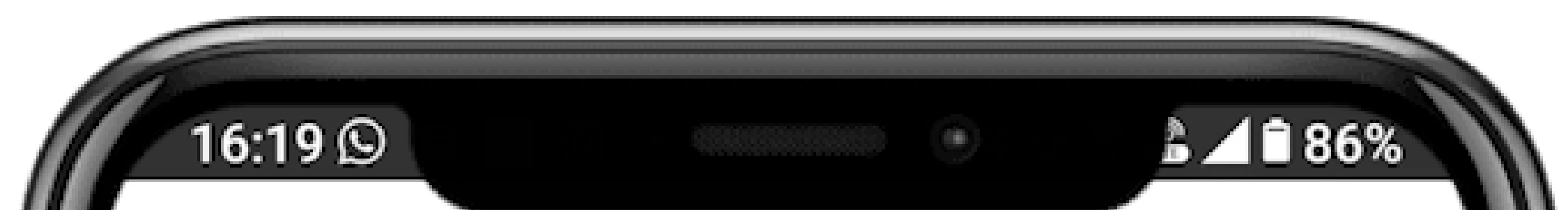

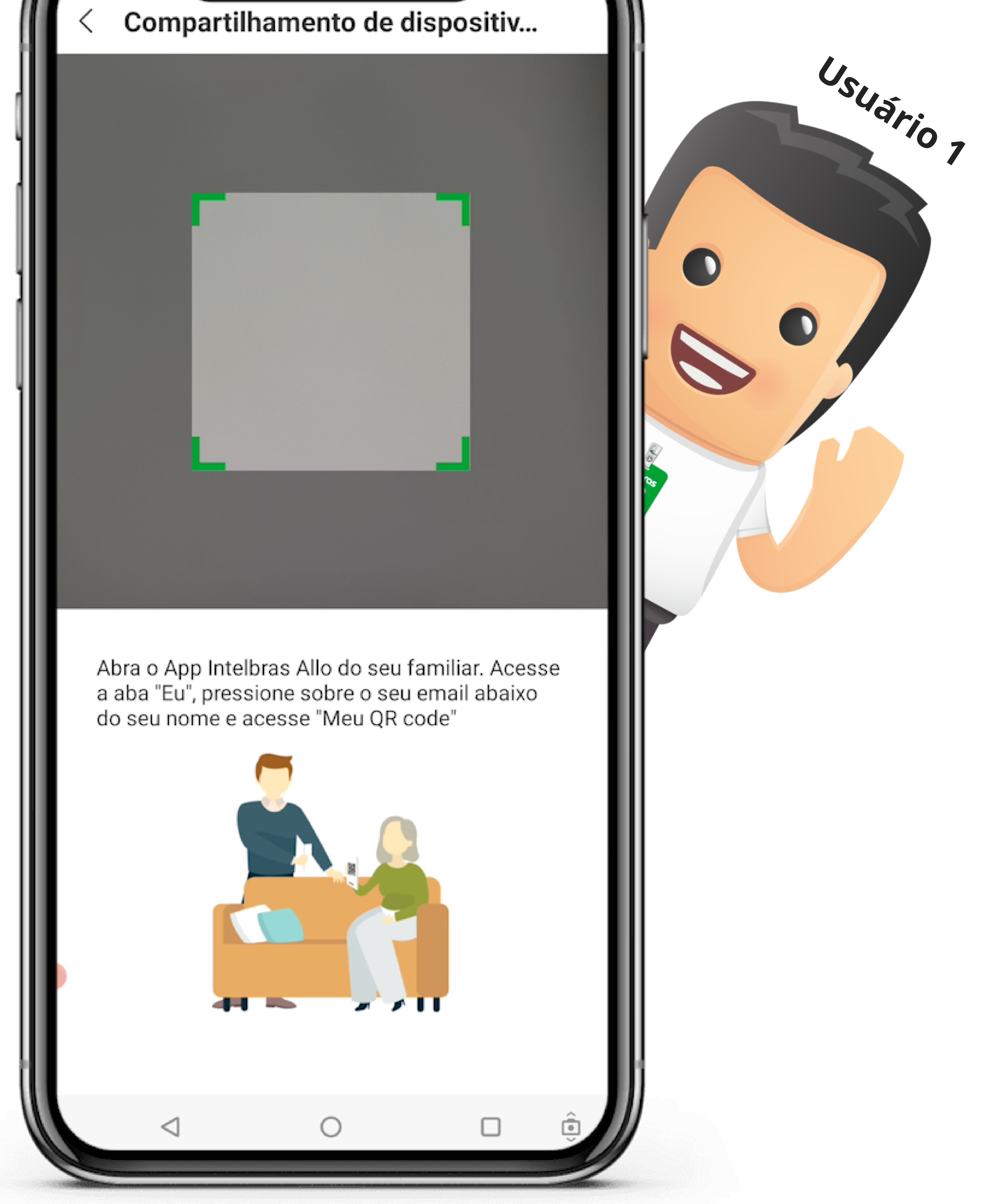

### Suporte a clientes: <u>intelbras.com/pt-br/contato/suporte-tecnico/</u> Vídeo tutorial: <u>youtube.com/IntelbrasBR</u>

0  $\bigcirc$ Como compartilhar os videoporteiros Wi-Fi Allo através da conta de e-mail ou QR code 0  $\bigcirc$ 

### 0 Ο $\bigcirc$

 $\bigcirc$ 

0

Nesse momento o **usuário 2** já deve ter o aplicativo Intelbras Allo instalado no celular e estar logado com uma conta de e-mail.

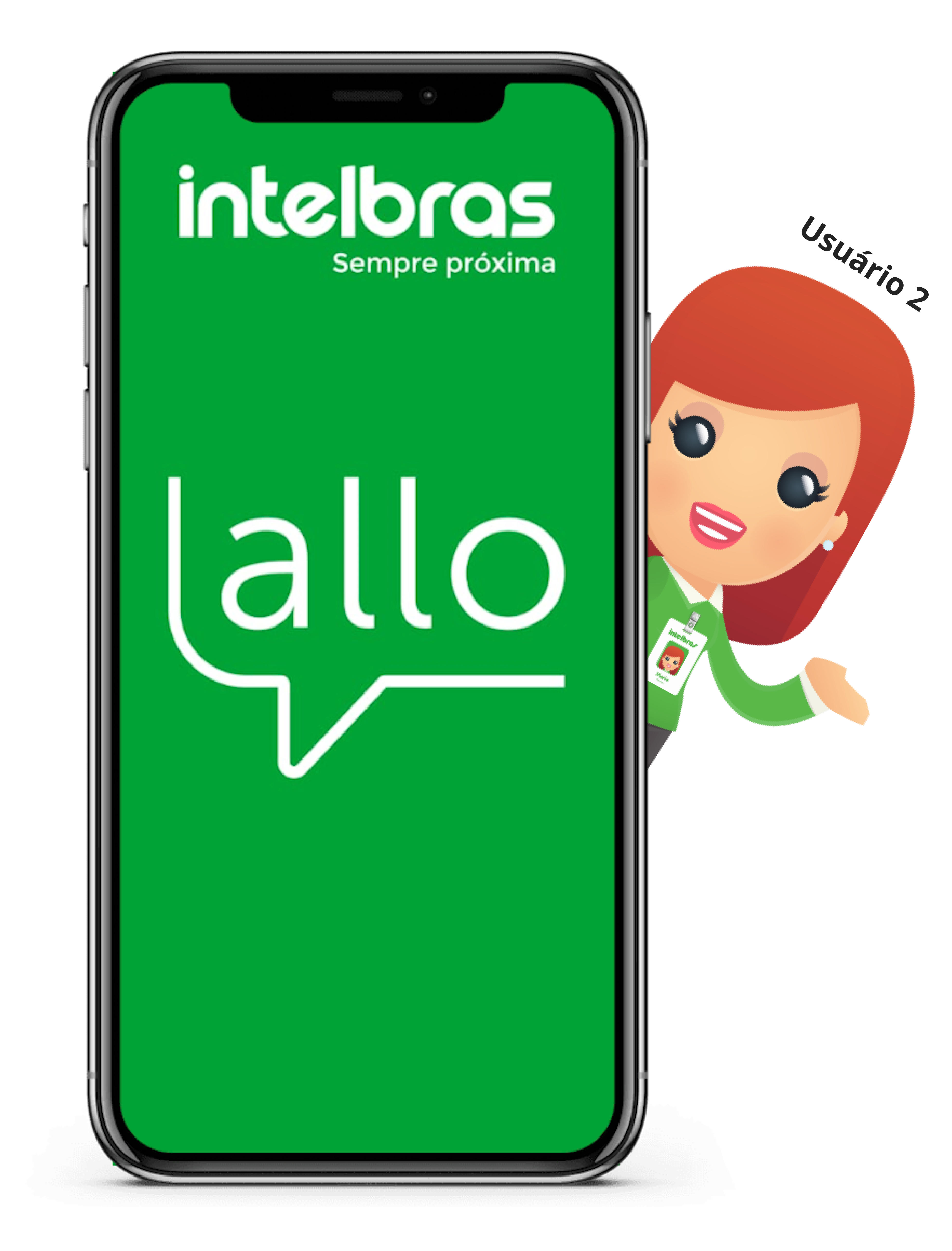

## Suporte a clientes: <u>intelbras.com/pt-br/contato/suporte-tecnico/</u> Vídeo tutorial: <u>youtube.com/IntelbrasBR</u>

0  $\bigcirc$ 0 Como compartilhar os videoporteiros Wi-Fi Allo através da conta de e-mail ou QR code 0  $\bigcirc$ 

Ο Ο  $\mathbf{O}$ 

0

0

## Acesse a aba "Eu", toque sobre o seu e-mail abaixo do seu nome e acesse "Meu QRCode".

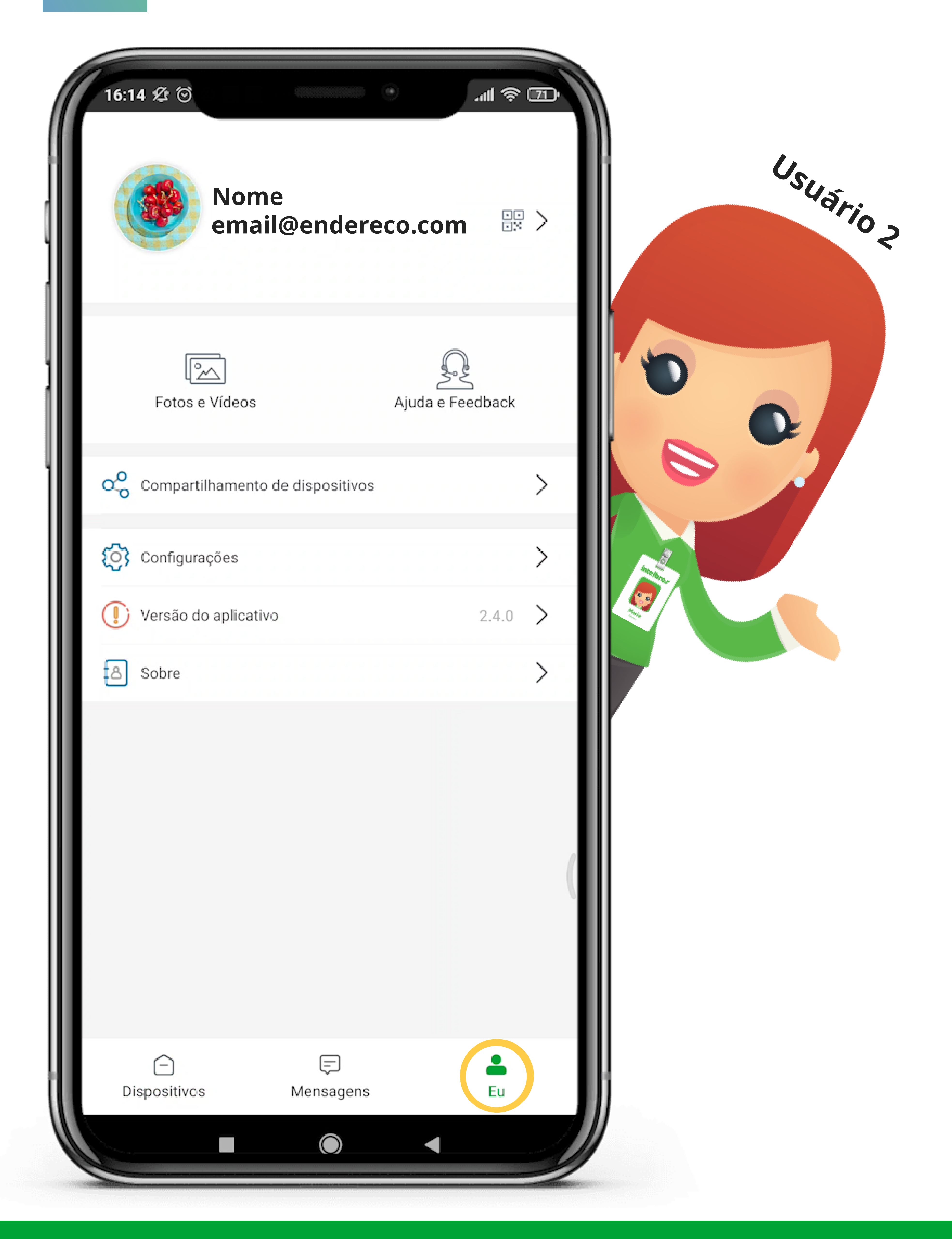

## Suporte a clientes: <u>intelbras.com/pt-br/contato/suporte-tecnico/</u> Vídeo tutorial: <u>youtube.com/IntelbrasBR</u>

0 0 Como compartilhar os videoporteiros Wi-Fi  $\bigcirc$ Allo através da conta de e-mail ou QR code 0

0 Ο Ο  $\bigcirc$ 

0

0

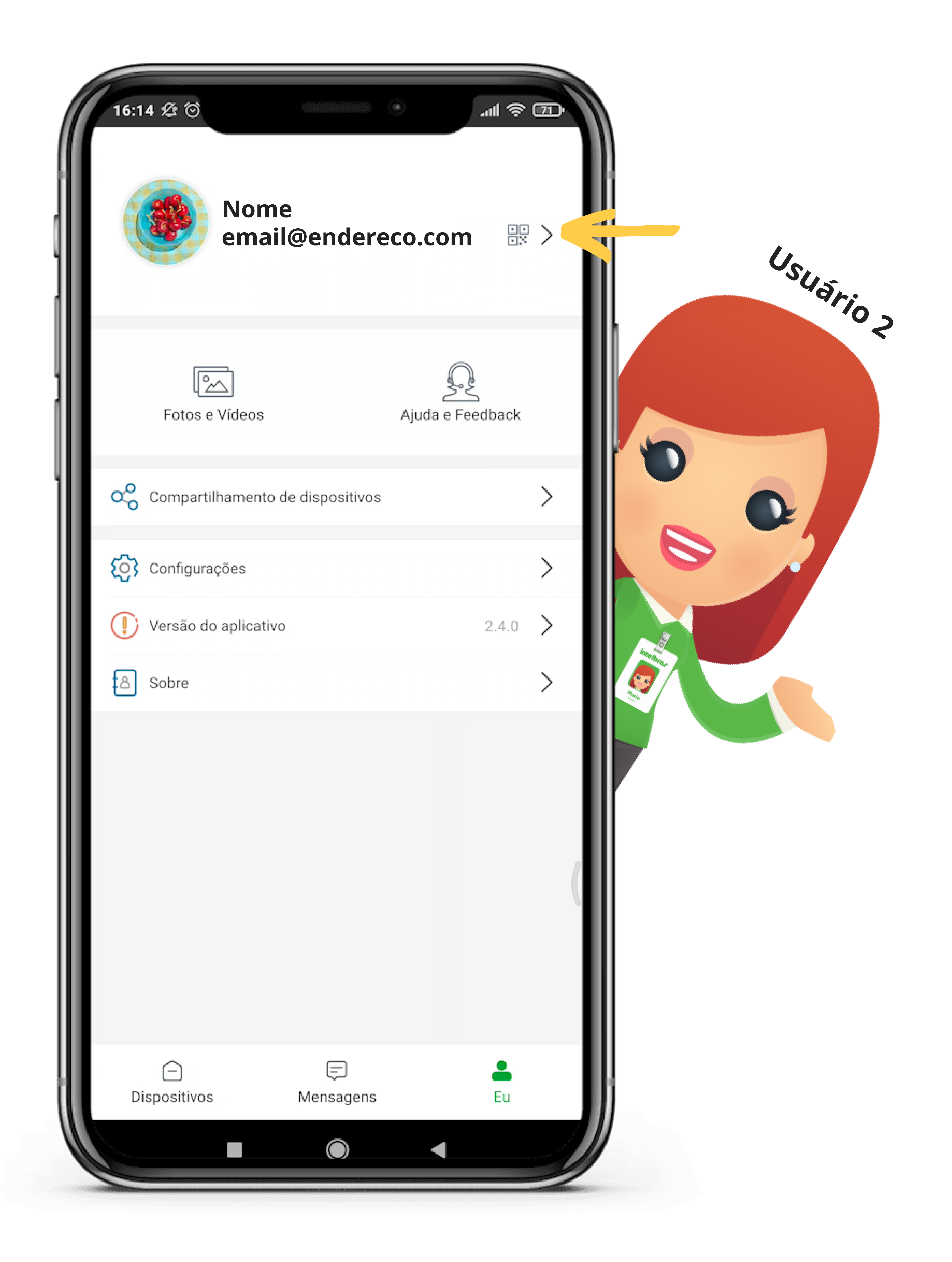

## Suporte a clientes: <u>intelbras.com/pt-br/contato/suporte-tecnico/</u> Vídeo tutorial: <u>youtube.com/IntelbrasBR</u>

0 0 Como compartilhar os videoporteiros Wi-Fi  $\bigcirc$ Allo através da conta de e-mail ou QR code 0

### 0 0 Ο Ο

0

0

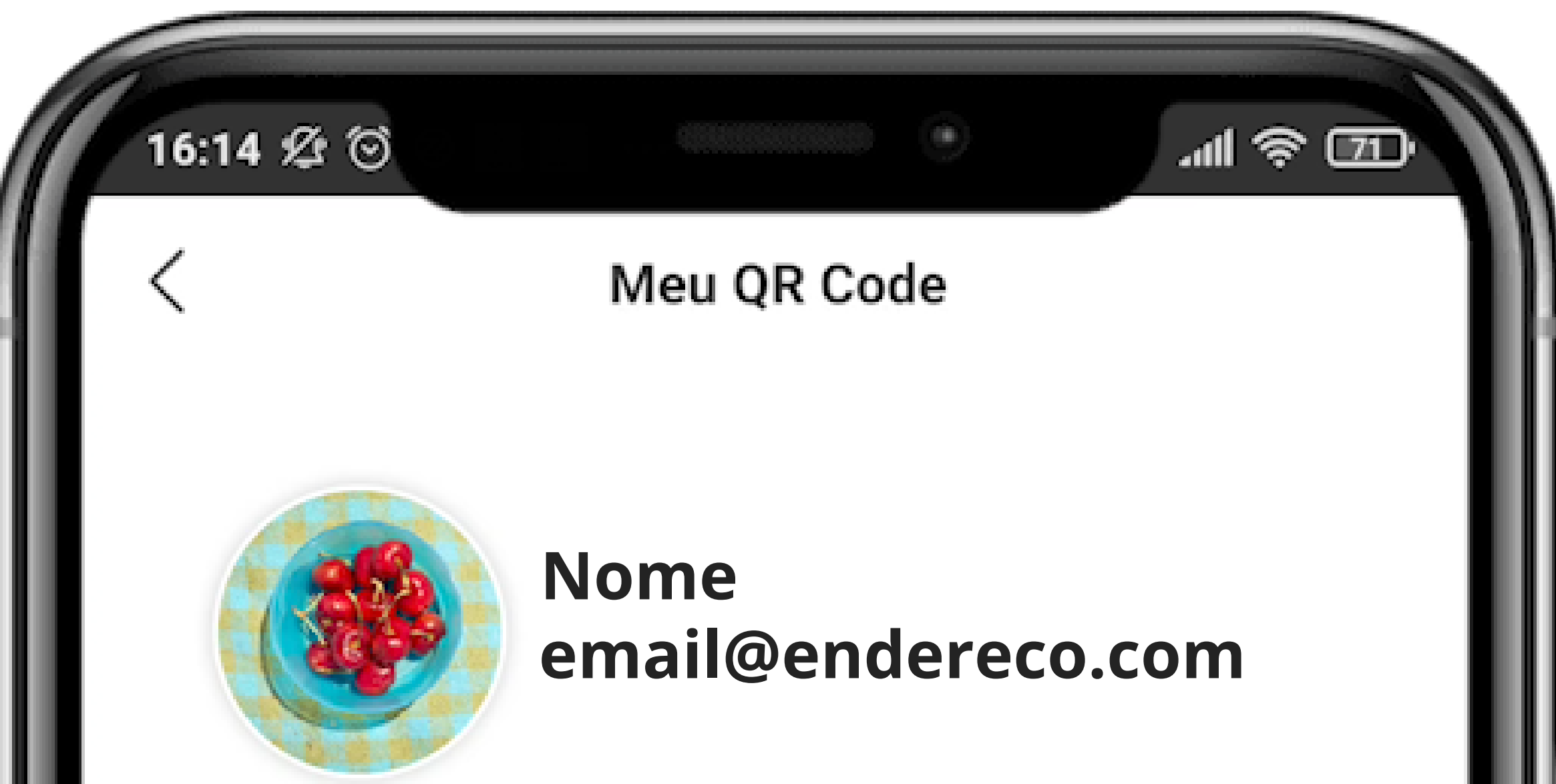

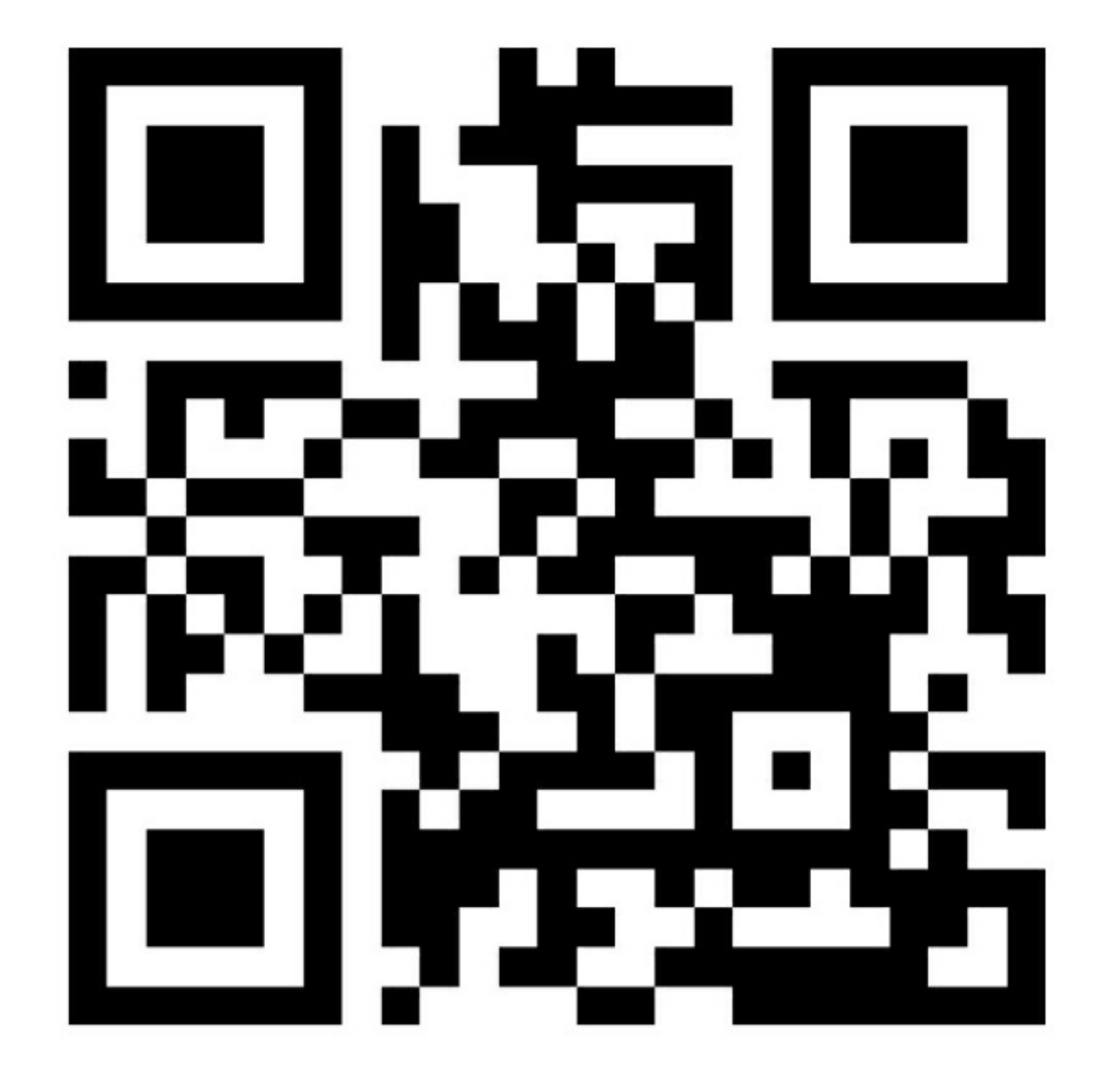

Digitalize o QRCode para compartilhar a câmera comigo

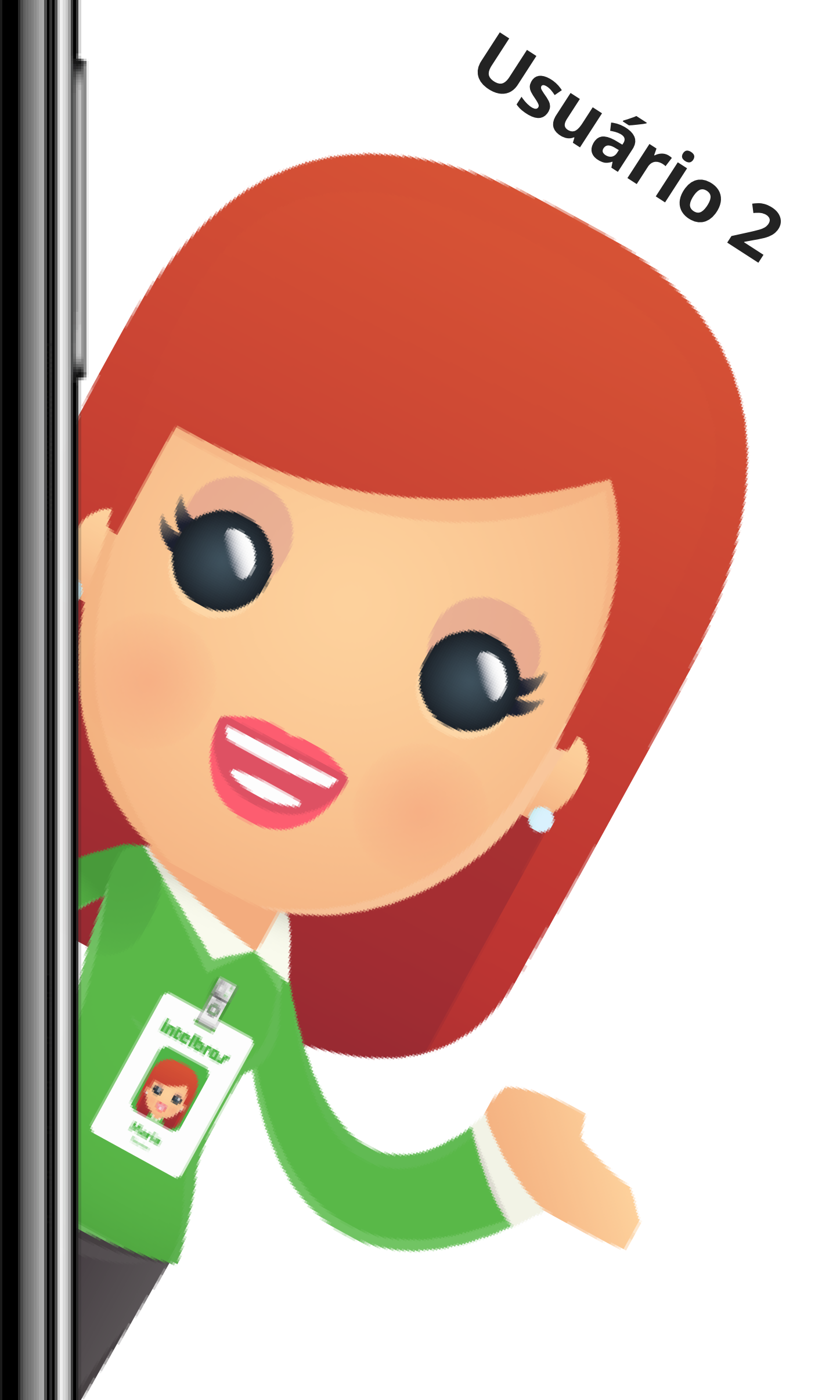

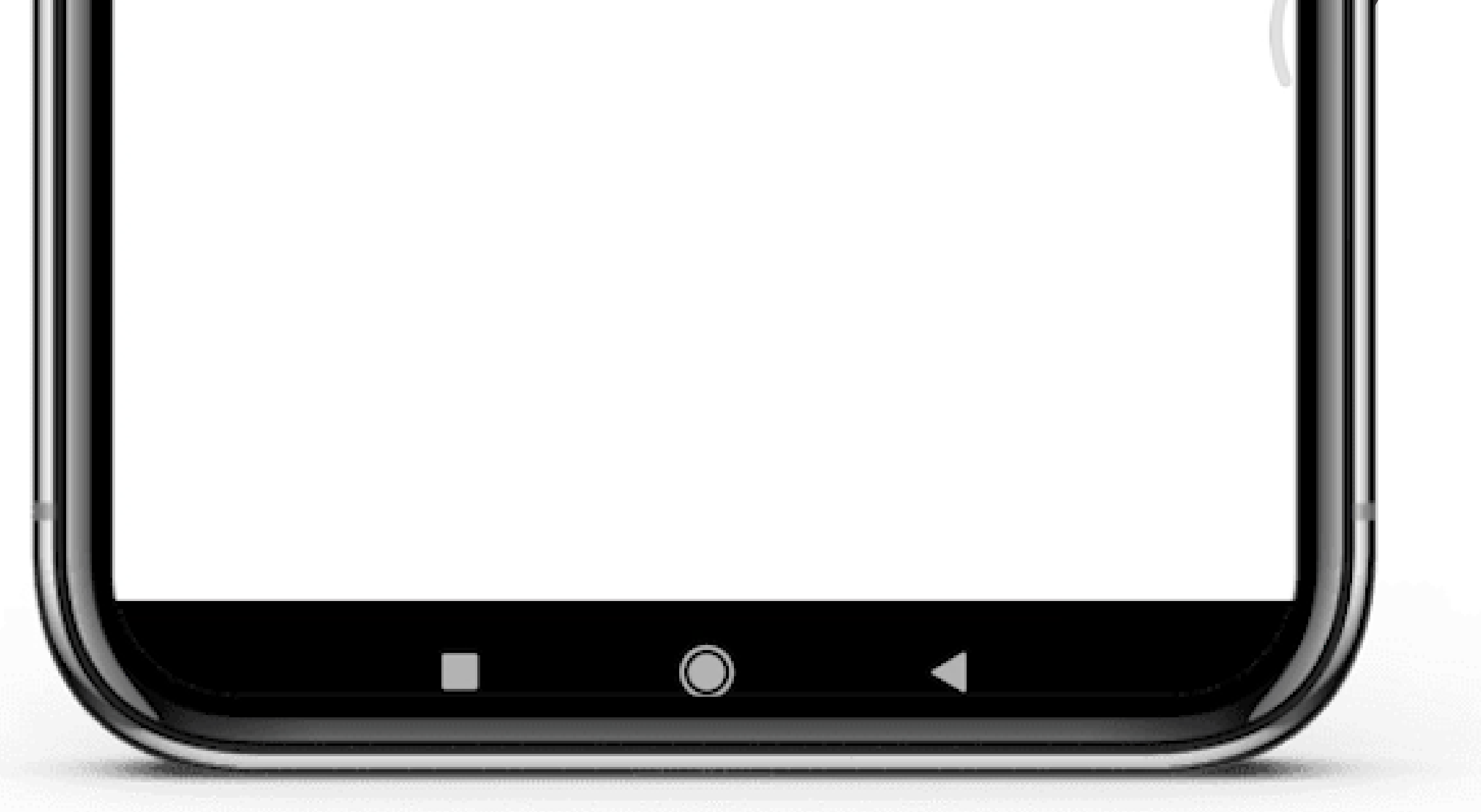

## Suporte a clientes: <u>intelbras.com/pt-br/contato/suporte-tecnico/</u> Vídeo tutorial: <u>youtube.com/IntelbrasBR</u>

Usuārio 7

0  $\bigcirc$ Como compartilhar os videoporteiros Wi-Fi Allo através da conta de e-mail ou QR code 0  $\bigcirc$  $\bigcirc$ 

Ο Ο  $\mathbf{O}$ 

0

0

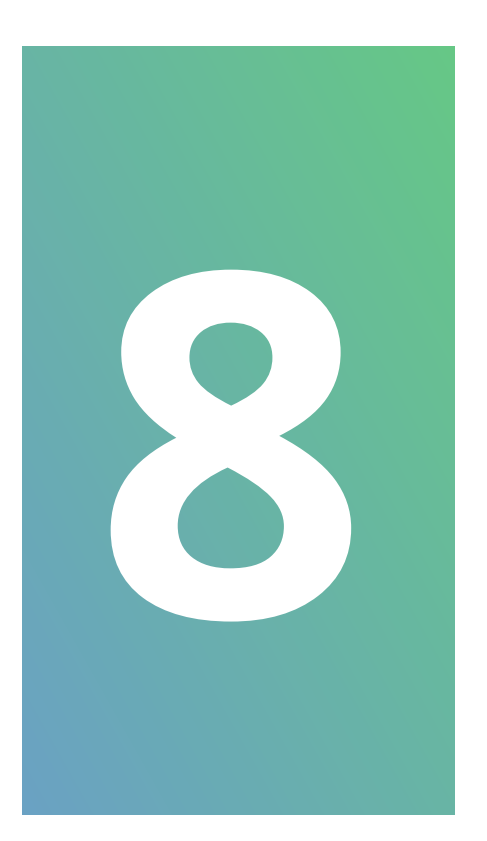

**Usuário 1:** Após fazer a leitura do QR code aparecerá no celular o nome e e-mail do usuário 2 e toque em "Compartilhar".

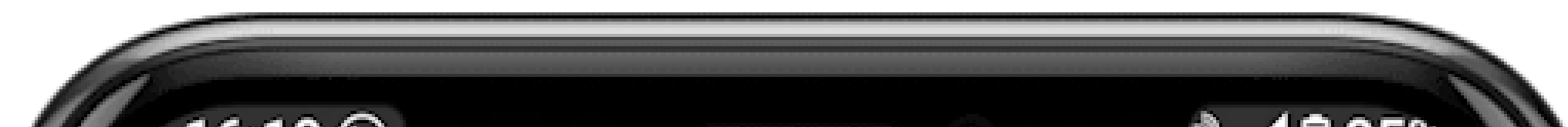

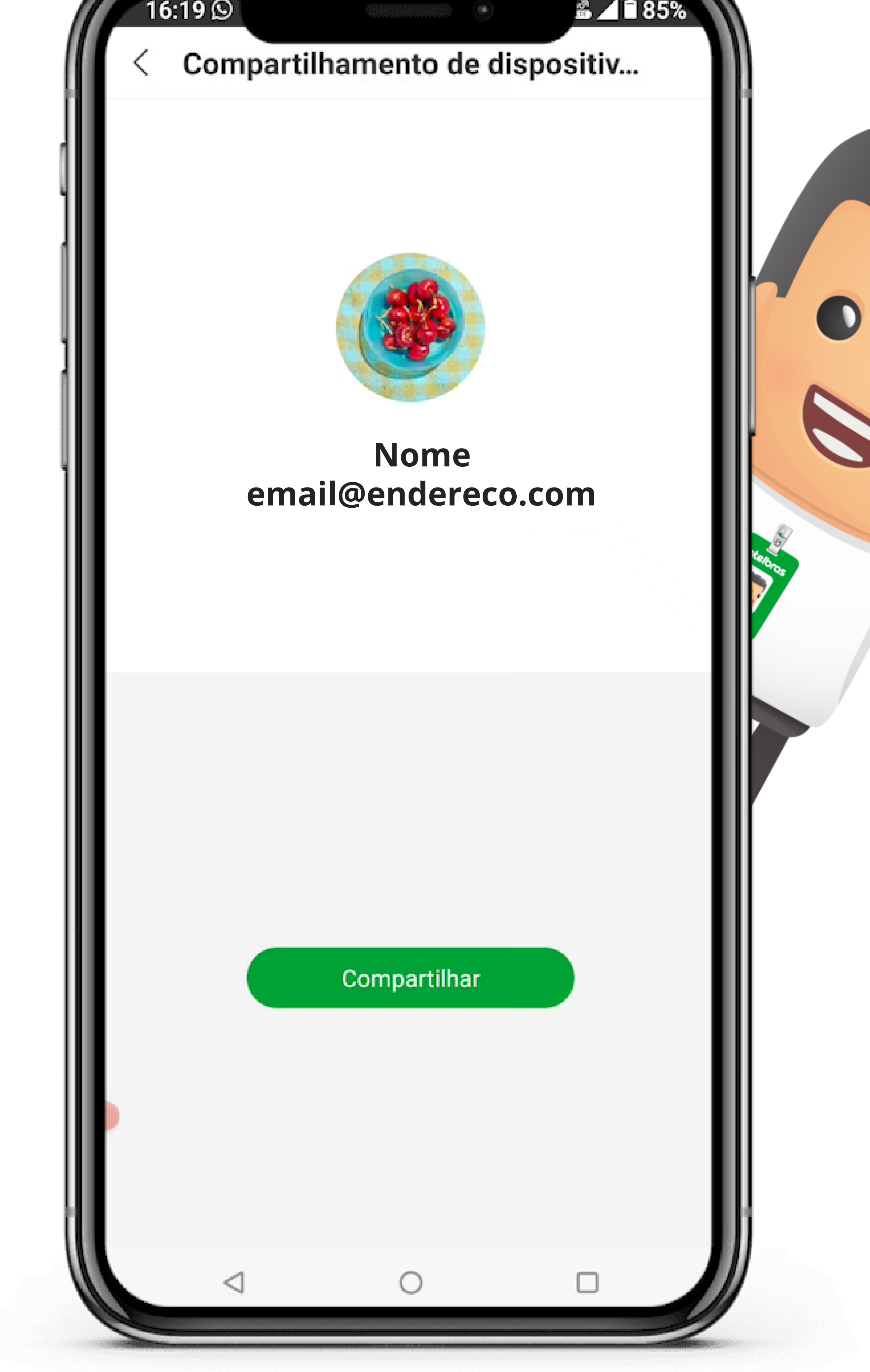

## Suporte a clientes: <u>intelbras.com/pt-br/contato/suporte-tecnico/</u> Vídeo tutorial: <u>youtube.com/IntelbrasBR</u>

0 Como compartilhar os videoporteiros Wi-Fi Allo através da conta de e-mail ou QR code 0

Ο Ο  $\mathbf{O}$ 

 $\bigcirc$ 

0

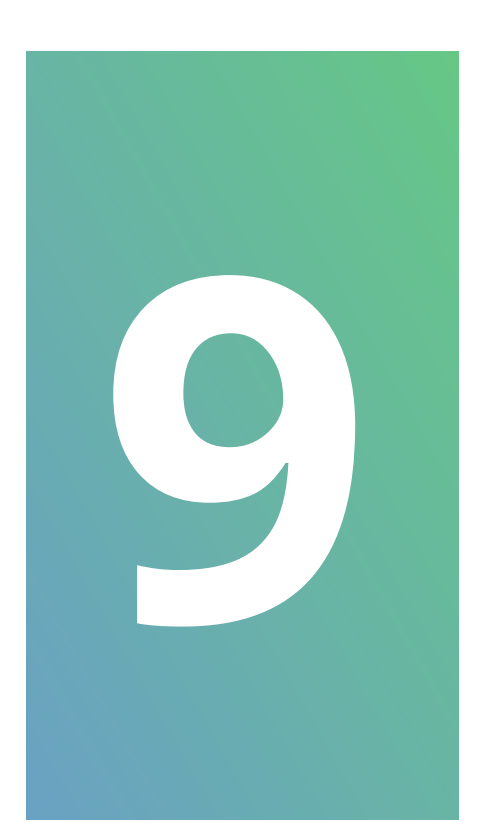

**Usuário 2:** Na tela do usuário 2 será apresentado uma mensagem para "Rejeitar" ou "Aceitar" em nosso caso vamos aceitar.

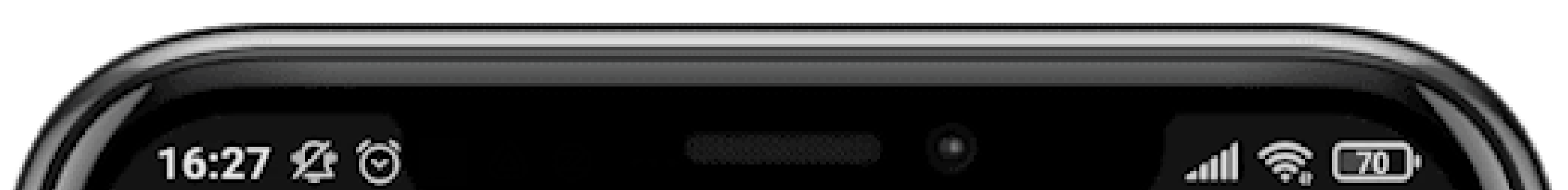

Dispositivos

### Intelbras Allo

Allo intelbras deseja compartilhar o dispositivo

059187290 com você

Rejeitar

Aceitar

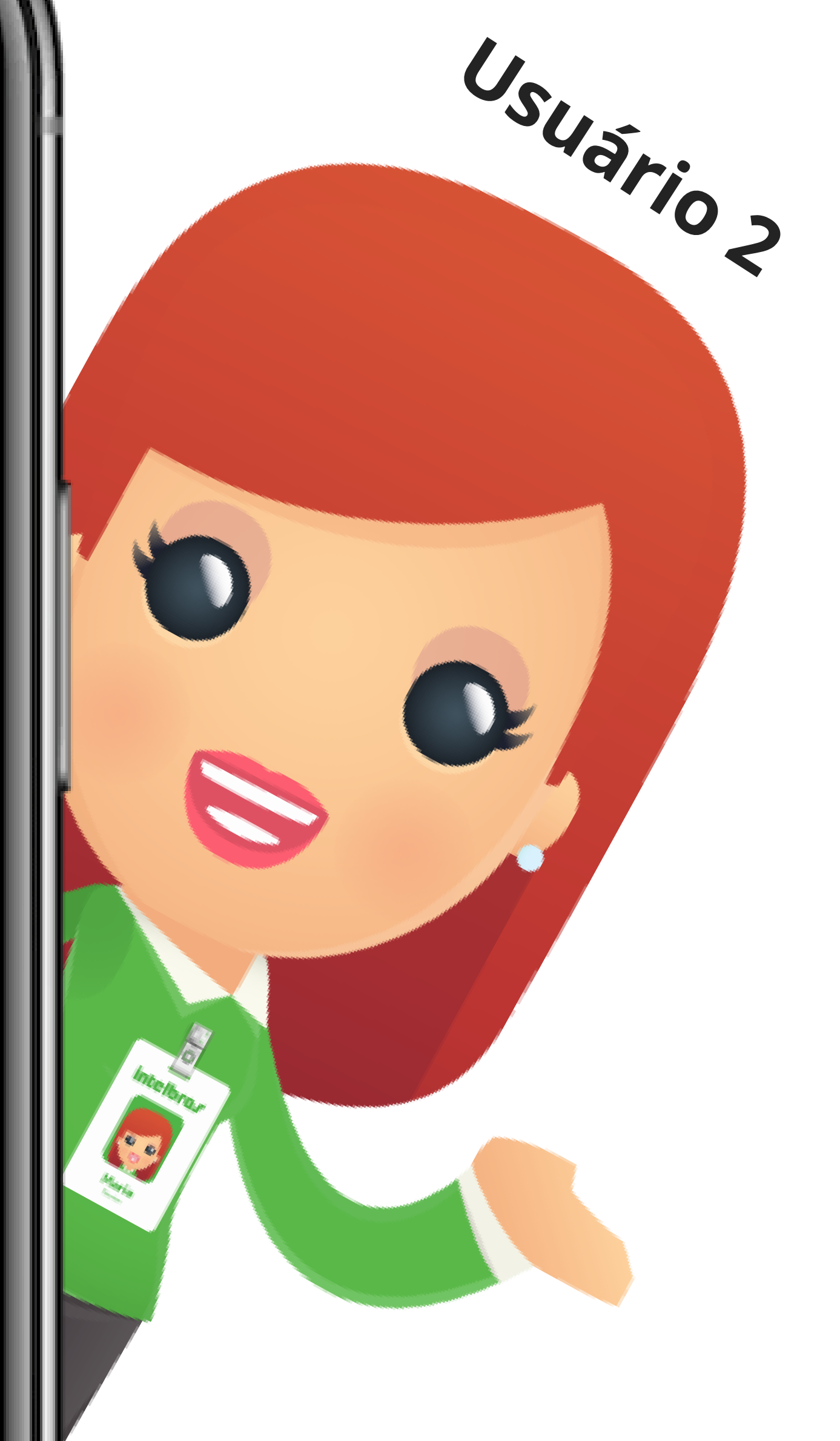

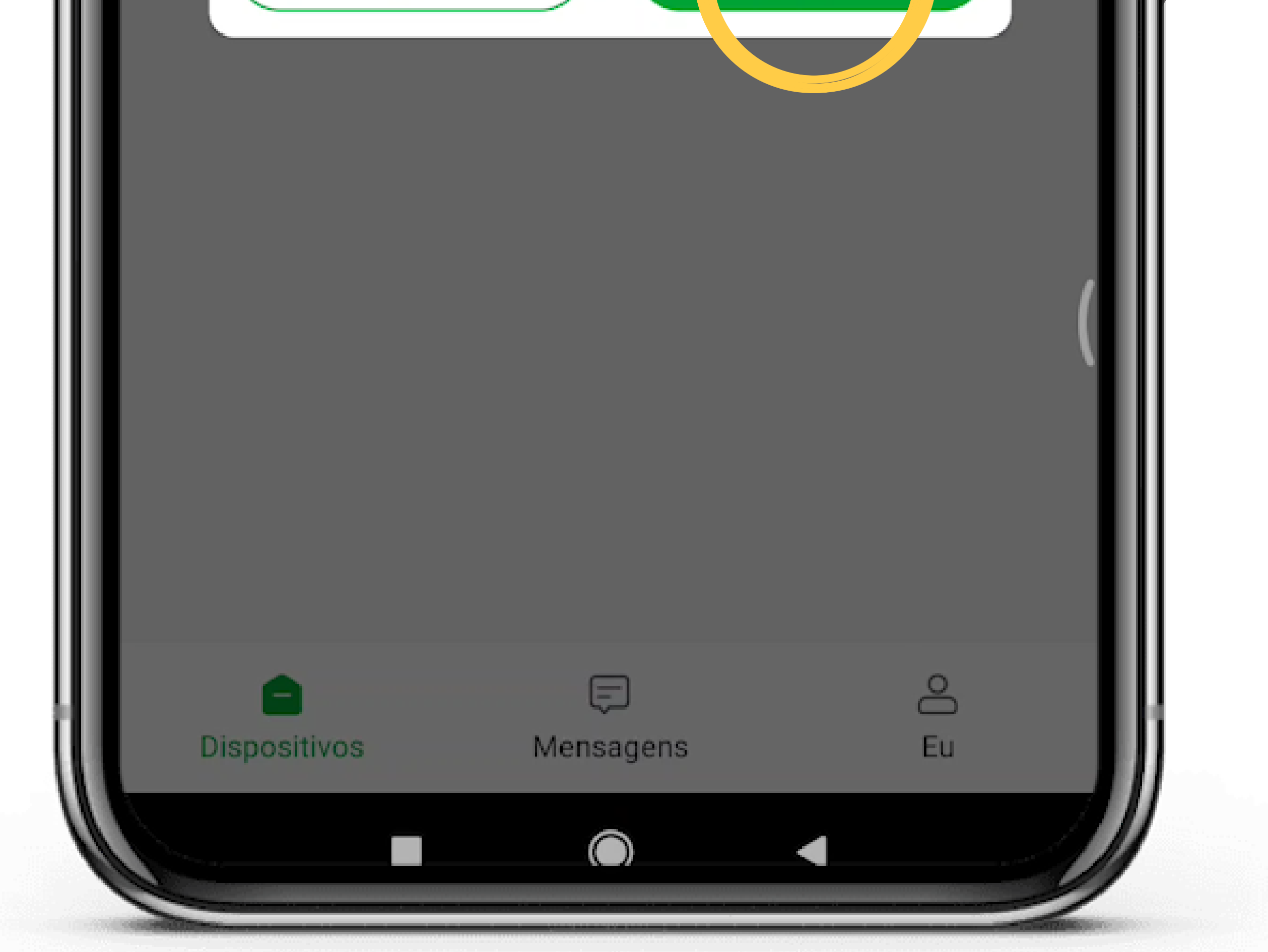

### Suporte a clientes: intelbras.com/pt-br/contato/suporte-tecnico/ Vídeo tutorial: <u>youtube.com/IntelbrasBR</u>

0  $\bigcirc$ Como compartilhar os videoporteiros Wi-Fi Allo através da conta de e-mail ou QR code 0

Ο  $\mathbf{O}$ Ο

Ο

0

## Agora o compartilhamento será feito pela conta de email.

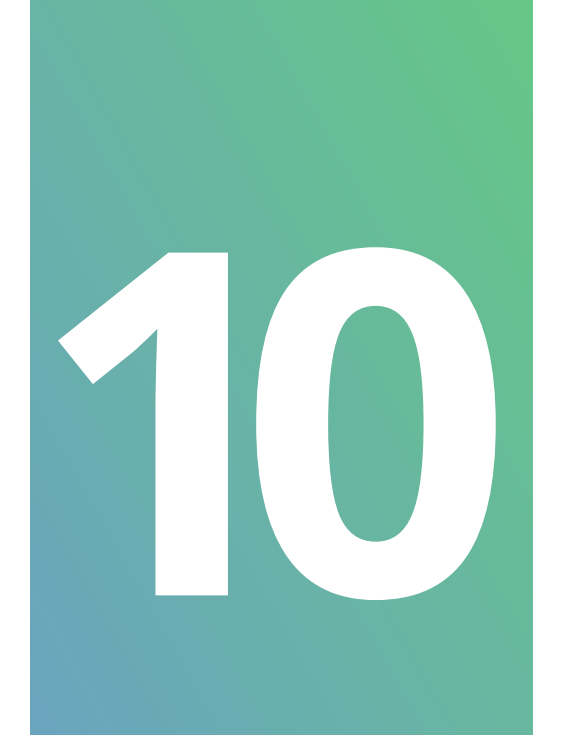

**Usuário 1:** Nessa tela escolha a opção **"Conta".** Será compartilhado o videoporteiro com o usuário por e-mail. Lembre-se que pode ser compartilhado por "QR code ou Conta".

Para chegar nessa tela é o mesmo procedimento que já foi realizado anteriormente. Passo 2 ao 5.

| 16:18 ©<br>< Compartilhame | to de dispositiv | USUário |
|----------------------------|------------------|---------|
| QR code                    | OConta           |         |
| Contatos recentes          |                  |         |

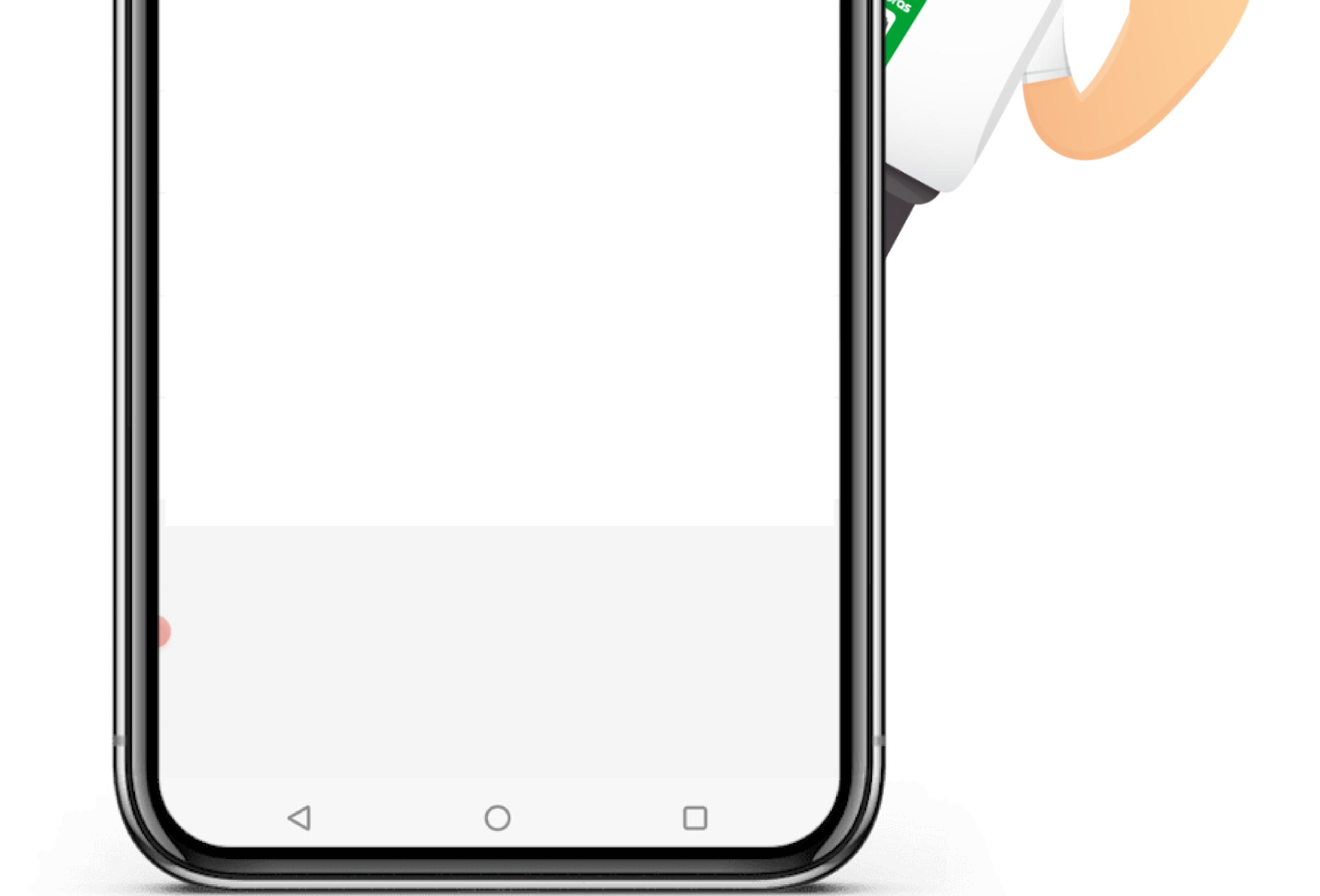

### Suporte a clientes: intelbras.com/pt-br/contato/suporte-tecnico/ Vídeo tutorial: <u>youtube.com/IntelbrasBR</u>

0 Como compartilhar os videoporteiros Wi-Fi Allo através da conta de e-mail ou QR code 0

Ο 0  $\bigcirc$ 

 $\bigcirc$ 

 $\mathbf{O}$ 

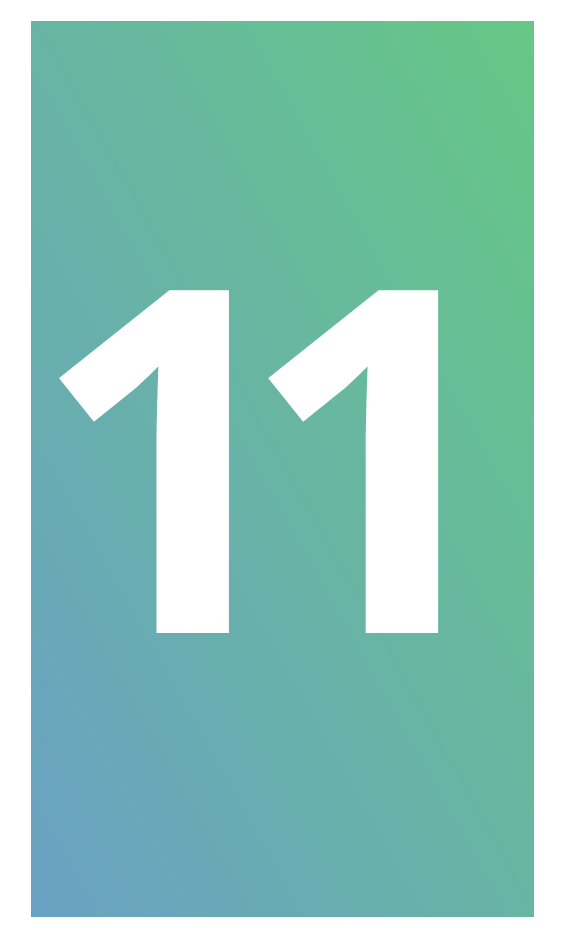

Após selecionar a opção "Conta" será necessário preencher o campo com o e-mail da conta do usuário 2, em seguida toque em "Procurar".

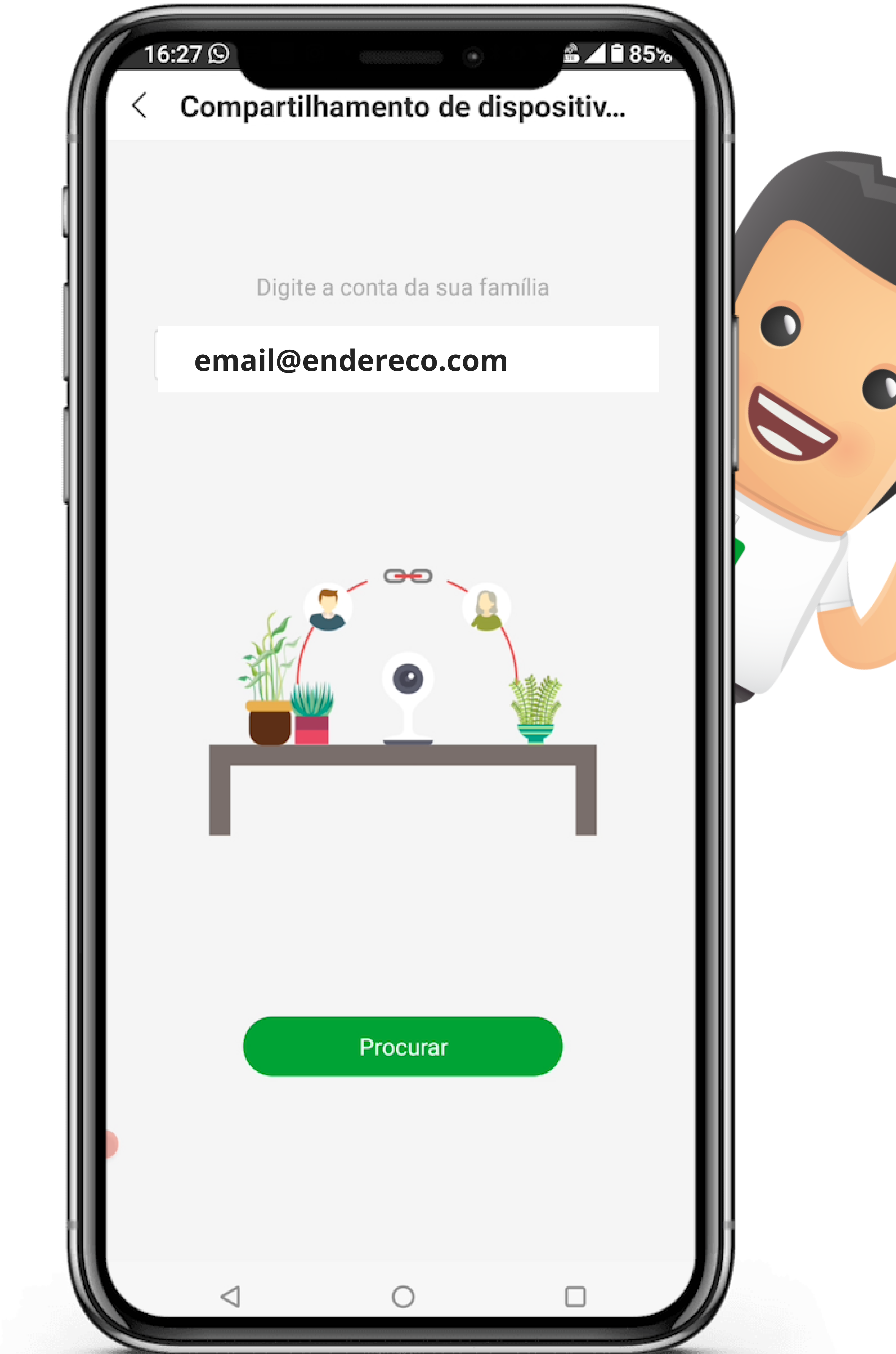

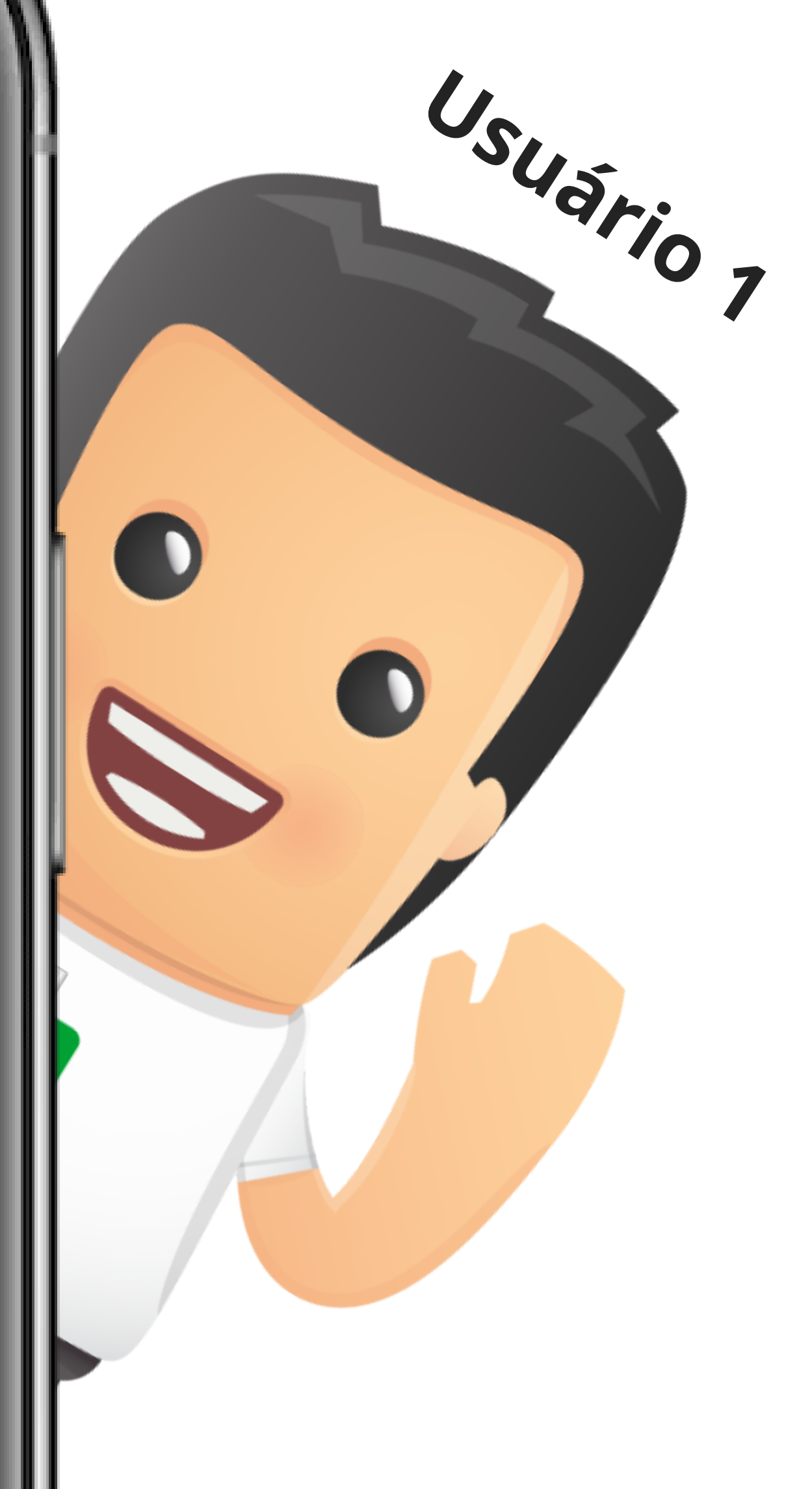

### Suporte a clientes: intelbras.com/pt-br/contato/suporte-tecnico/ Vídeo tutorial: <u>youtube.com/IntelbrasBR</u>

0 Como compartilhar os videoporteiros Wi-Fi Allo através da conta de e-mail ou QR code 0

Ο 0

 $\mathbf{O}$ 

0

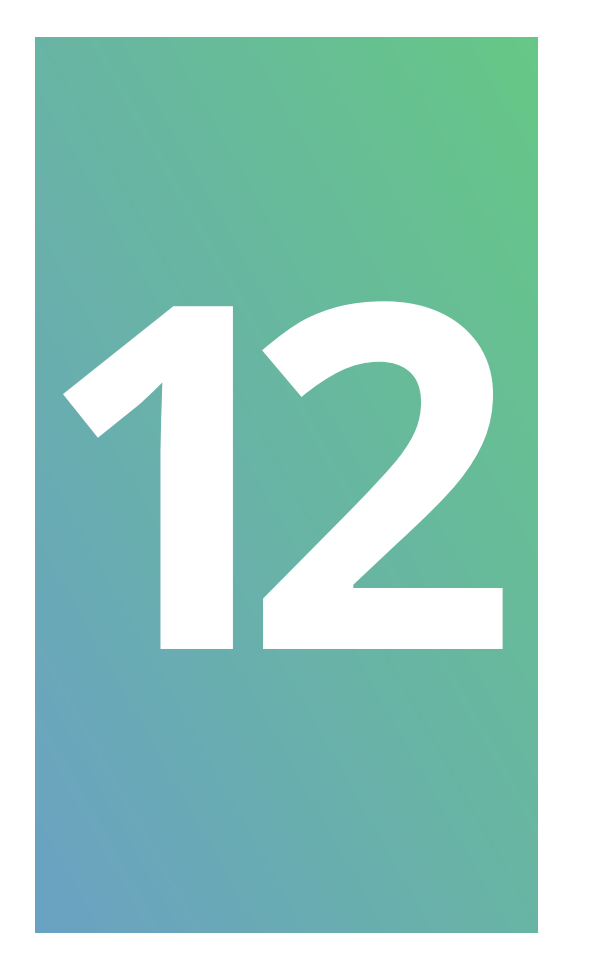

No celular do **usuário 2** irá aparecer uma mensagem com os botões "Rejeitar" ou "Aceitar" ao aceitar a imagem para acessar o videoporteiro já é apresentada conforme imagem.

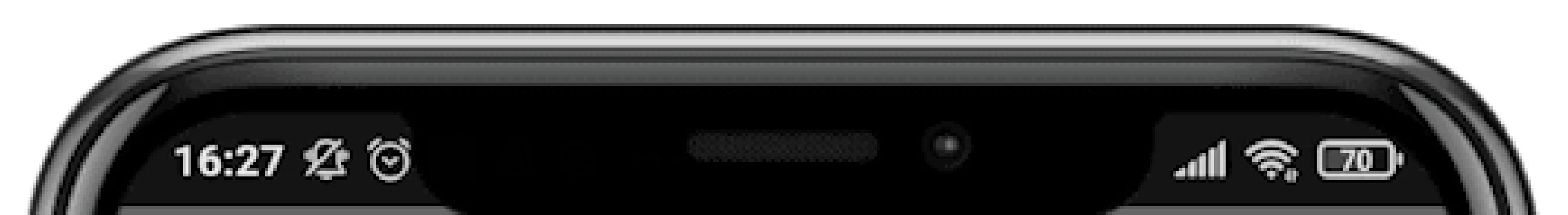

Dispositivos

### Intelbras Allo

Allo intelbras deseja compartilhar o dispositivo

059187290 com você

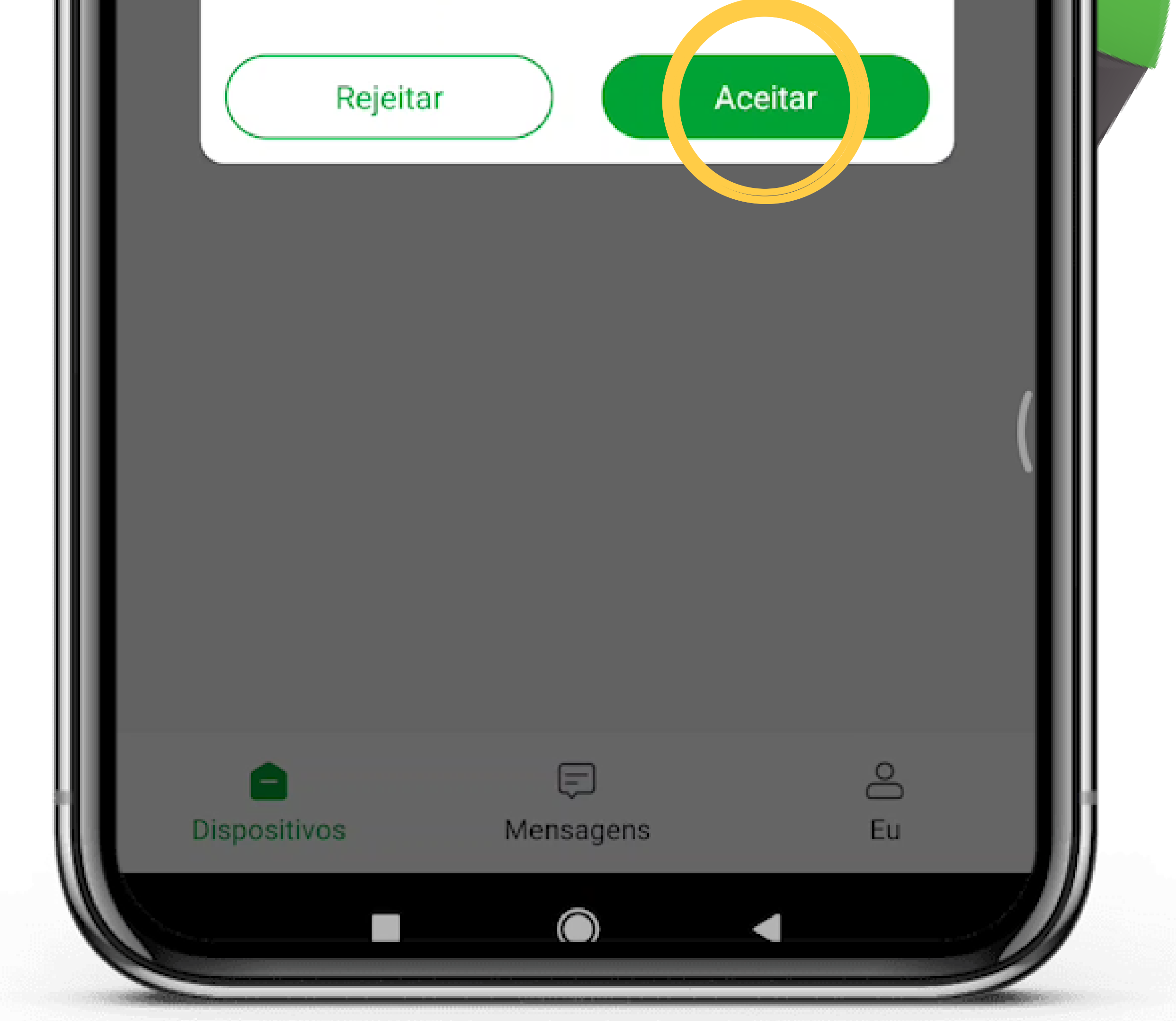

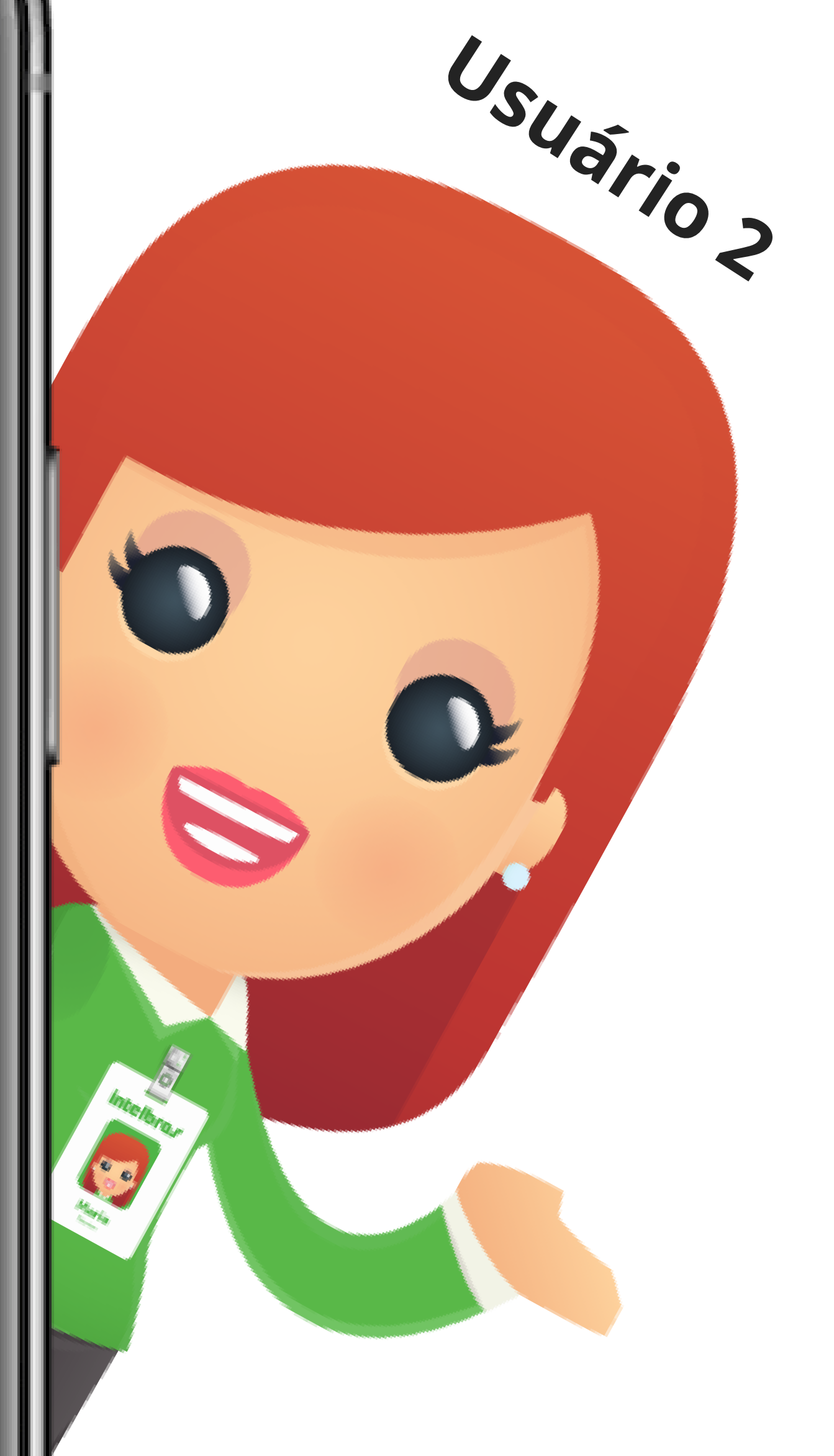

### Suporte a clientes: <u>intelbras.com/pt-br/contato/suporte-tecnico/</u> Vídeo tutorial: <u>youtube.com/IntelbrasBR</u>

0 0 Como compartilhar os videoporteiros Wi-Fi  $\mathbf{O}$  $\bigcirc$ Allo através da conta de e-mail ou QR code 0  $\mathbf{O}$  $\bigcirc$ 0

Ο 0 Ο Ο

0

0

 $\bigcirc$ 

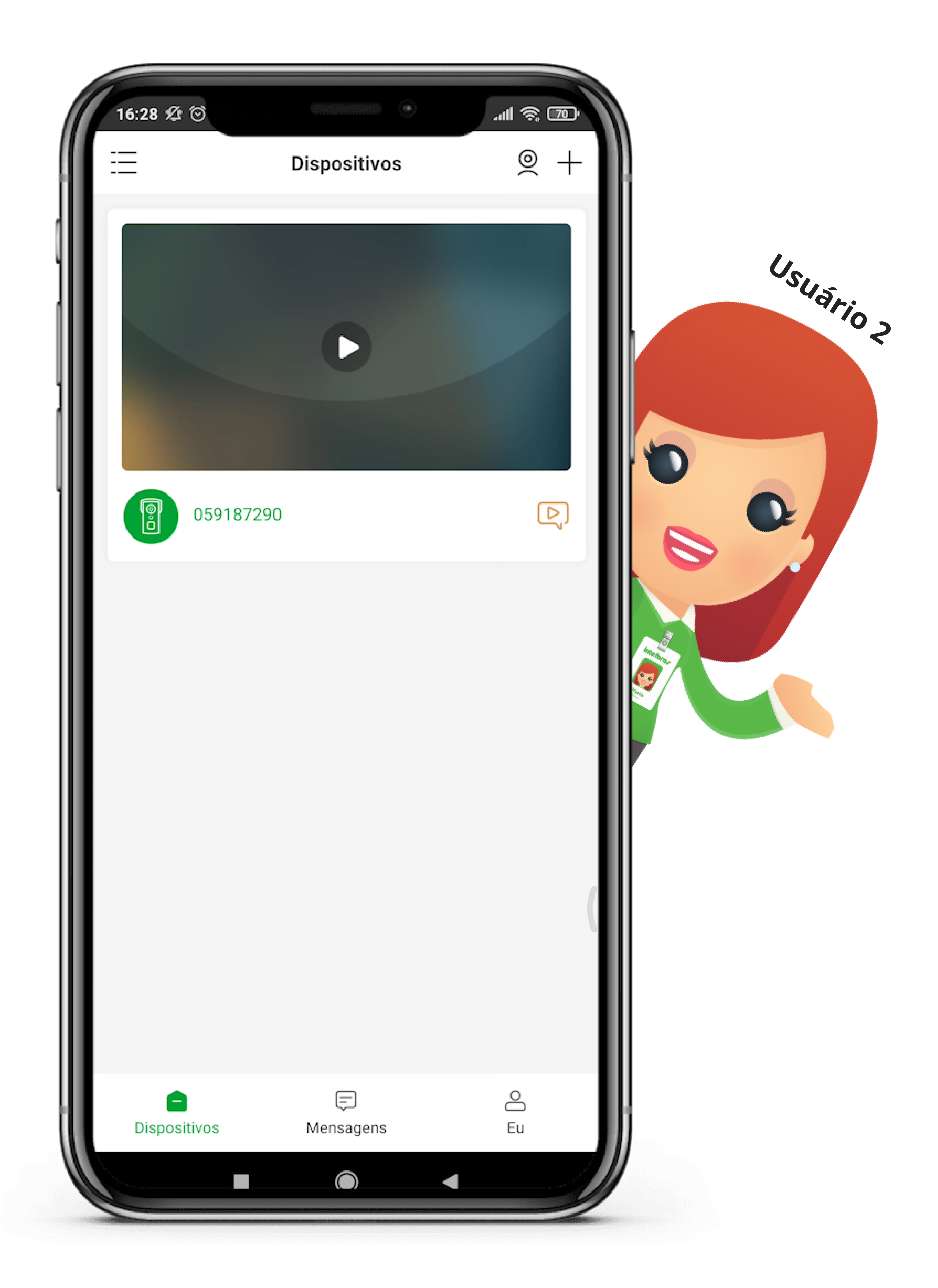

## Suporte a clientes: <u>intelbras.com/pt-br/contato/suporte-tecnico/</u> Vídeo tutorial: <u>youtube.com/IntelbrasBR</u>

0  $\bigcirc$ Como compartilhar os videoporteiros Wi-Fi Allo através da conta de e-mail ou QR code 0  $\bigcirc$ 

Ο 0  $\mathbf{O}$ 

0

0

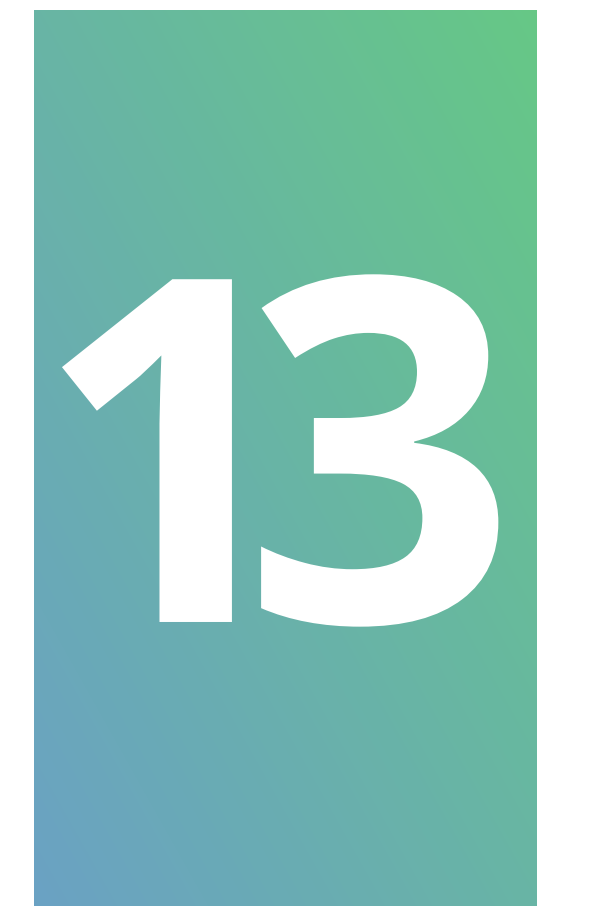

Após usuário 2 "Aceitar" é apresentado no celular do **usuário 1** que foi compartilhado, mostrando o nome e o e-mail da conta do usuário 2.

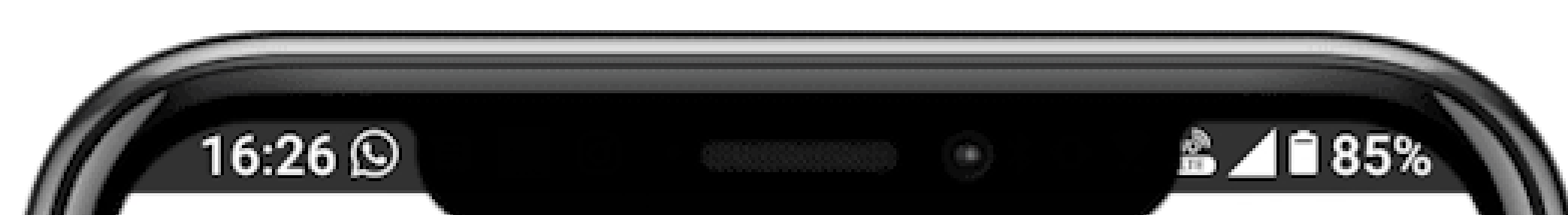

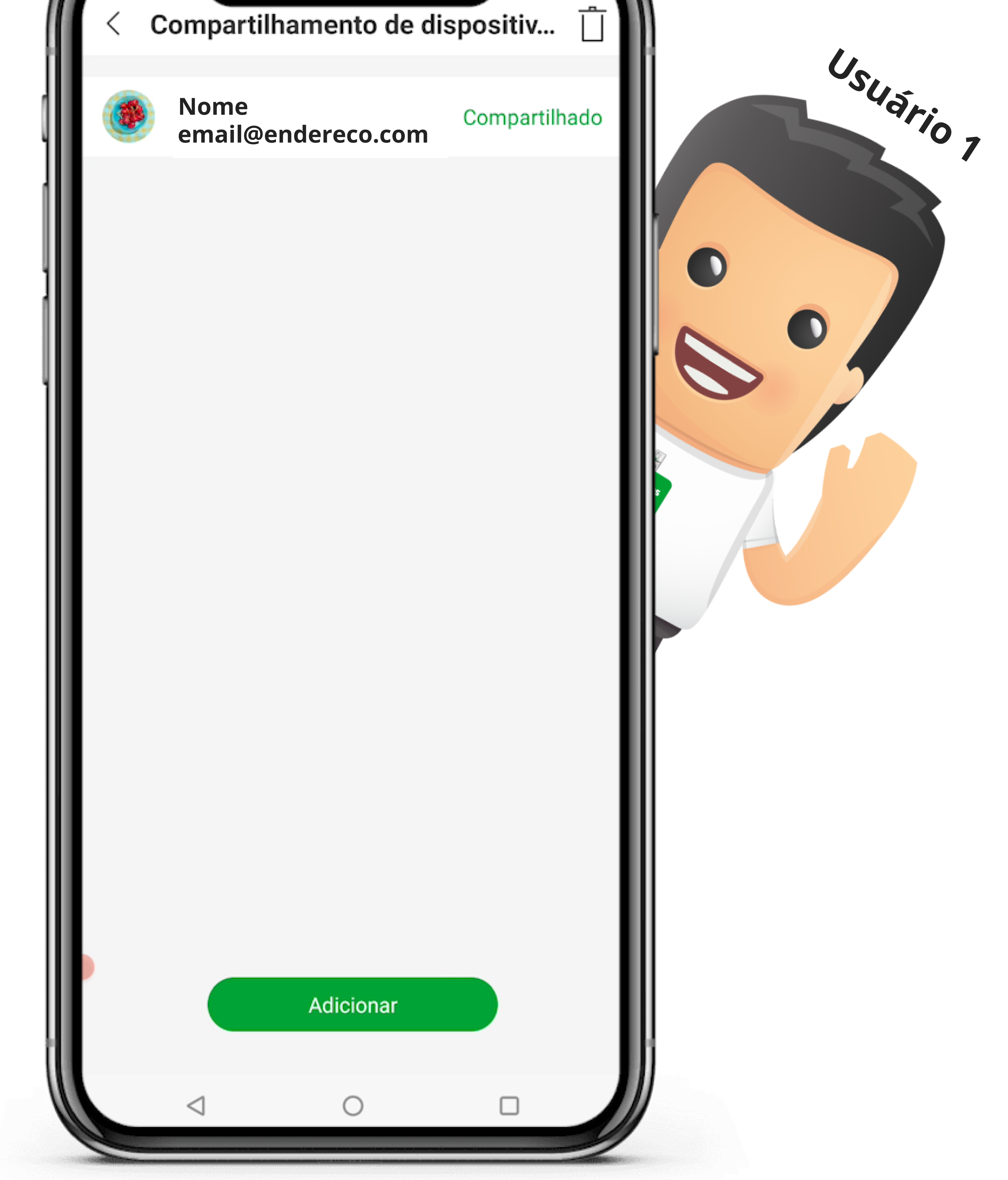

## Suporte a clientes: <u>intelbras.com/pt-br/contato/suporte-tecnico/</u> Vídeo tutorial: <u>youtube.com/IntelbrasBR</u>

0 0 Como compartilhar os videoporteiros Wi-Fi Allo através da conta de e-mail ou QR code 0

Ο 0  $\bigcirc$ 

0

0

Agora você já viu como compartilhar os videoporteiros Wi-Fi Allo através da conta de e-mail ou QR code. Venha conhecer também nossas redes sociais. Tem muita coisa bacana por lá!

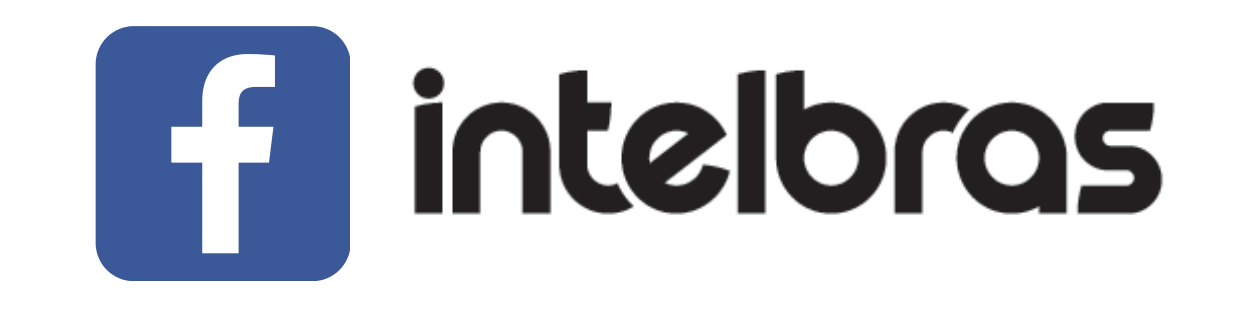

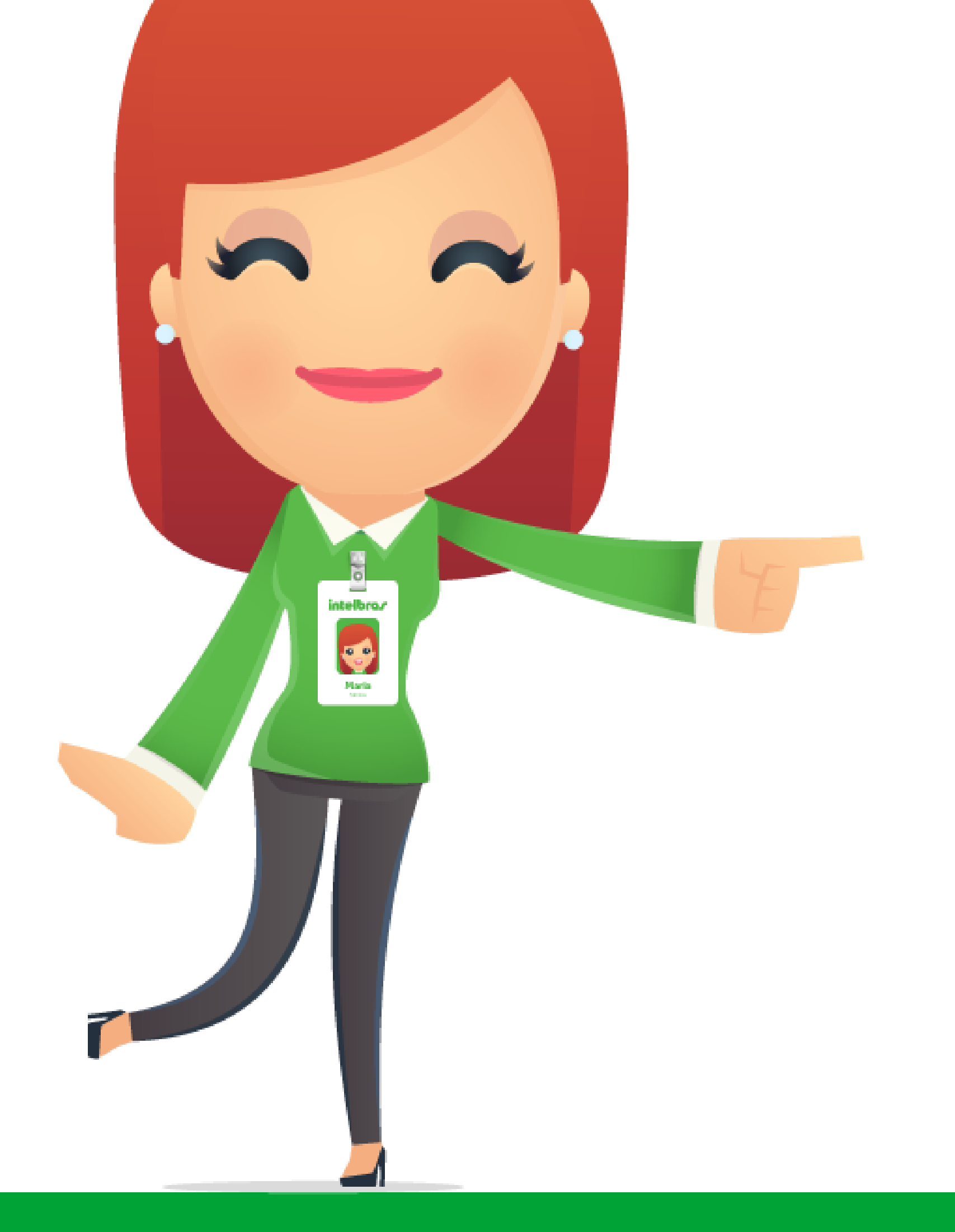

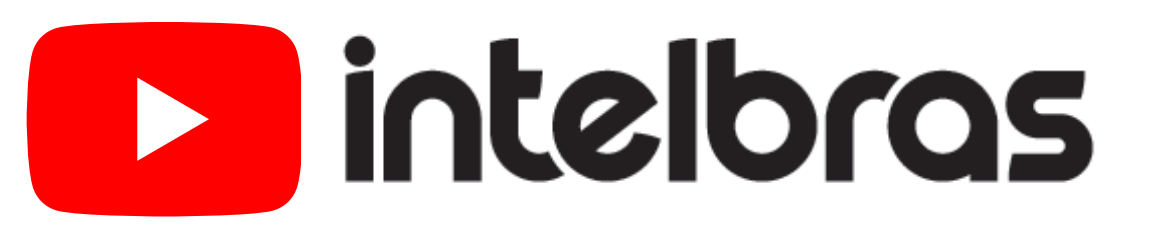

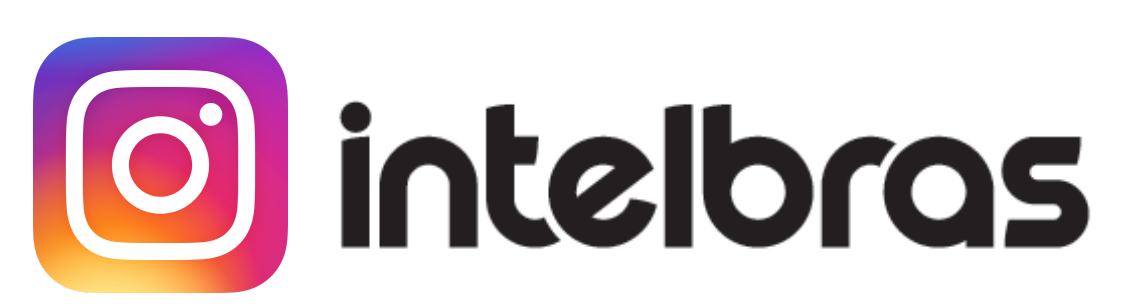

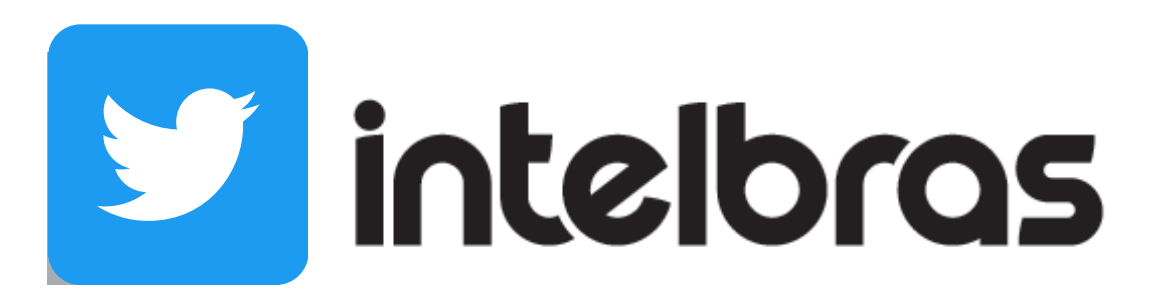

Suporte a clientes: <u>intelbras.com/pt-br/contato/suporte-tecnico/</u> Vídeo tutorial: <u>youtube.com/IntelbrasBR</u>

## 

## 

## O O O O

# inteloros

## <u>intelbras.com/pt-br/contato/suporte-tecnico/</u>